#### AA-1 (Internet) Process and Screen Descriptions

The proposed AA-1 (Internet), *Application for Employee Annuity,* is not a form in the traditional sense. Although it collects essentially the same information as the other approved versions of the AA-1 application, it consists of a series of screens, which collects the necessary information. It also provides the required notices and certifications, as well as help messages designed to guide the applicant through the system and successfully complete the application. Depending on the response to specific questions, the application automatically displays additional, appropriate questions for the applicant to answer.

#### **Process**

- 1. The applicant will access Form AA-1 (Internet) through the RRB's website, RRB.Gov, and complete the application without assistance by RRB personnel. However, before the AA-1 (Internet) can be accessed, the applicant's identity will be authenticated by Login.gov, which requires a two-factor authentication process. The applicant will be requested to provide information for a Level of Assurance 3 (LOA3), including full name, date of birth, home address, phone number, email address and password. A description of the process was posted in the Federal Register under GSA dated January 19, 2017 (attached). The RRB is updating its website to accommodate forms that will require authentication through Login.gov (See Screens A-E).
- 2. Upon logging onto RRB.gov, *Benefit Online Services*, the Introduction Screen (Screen 1) will be displayed. The Introduction Screen contains a description of the process and the RRB toll-free number to contact an RRB representative for additional information. The screen also contains links to:
  - the Paperwork Reduction Act and Privacy Act Notices (Screen 2),
  - the Informational Booklet RB-1, "Age and Service Employee Annuity" (Screen 3), and
  - a checklist of information needed for completing the application (Screen 4),
- 3. The left side of each screen will show the Quick Access bar which contains the RRB's government seal along with a list of the different steps used in the application process **(Screen 5)**.
- 4. Each step will have the option to:
  - continue to the next step by clicking "Next"
  - save the current step information and stay on the screen by clicking "Save," or
  - return to the previous step by clicking "Previous."
  - Applicants can also access a specific step using the Quick Access bar on the lefthand side of each screen.

**NOTE:** When the applicant clicks the "Next," "Save," or "Previous" buttons, the entered information will be saved.

5. Partially completed applications will be saved on a temporary database for 90 calendar days. During that time the applicant can resume completion at any time; however; after 90 days, a partially completed application will be deleted. To apply for an annuity, the

applicant will need to start the application process again. This is all described on the Introduction Screen (Screen 1).

6. Pressing the "Start Application" button (**Screen 1**) accesses Step 1, the "Employee Information" screen (**Screen 6**). The employee's first and last names, email address, date of birth, address, and telephone number are prefilled from Login.gov. The applicant provides the additional identifying and contact information seen on **Screens 6-6a**.

**Note:** If the applicant is reentering a partially completed application, the "Start Application" button will change to "Resume Application."

- 7. The first page of each subsequent step provides the items that the applicant must complete with a selection of either a "Yes/No" response, dropdown list, or radio button. The screens that follow each step show the input values for that step. Only input values that require a response are shown. For example, if the response to a question is "No" but the applicant must provide additional information, then those input screens are provided. However, if the response to a question is "No" and the applicant does not have to provide additional information, those screens are not shown.
- 8. The application has a popup screen accessed by clicking "Add" to provide additional information. For example, the popup is used when the applicant has to report employment or describe family members. A table at the bottom of the screen will display the information entered on the popup screen. For an example, see the bottom of Screen 8.
- 9. When the applicant has completed all of the screens, they are given the opportunity to review and edit their responses (**Screens 21 and 21a**). The applicant's responses are displayed in contracted steps. Clicking on a title expands and contracts the information in each step to show the responses the applicant previously provided. Selecting the Edit key on any step, returns the applicant to that step to show the responses previously supplied and allows the applicant to make changes. Before submitting the application, the applicant will have the option of printing the responses.
- 10. The last step is the Certification screen (**Screen 22**). The application is officially filed when the Submit button is clicked and the application is successfully transmitted to the RRB. The applicant will receive an application submission confirmation email (**Screen 23**).
- 11. After the application is submitted, the information will be moved from the holding database to the currently existing APPLICATION EXPRESS (APPLE) system. Once the application has been successfully submitted, it is frozen and cannot be modified by the applicant. The applicant will receive an email (**Screen 23**) advising that the application has been successfully submitted and providing reminders of events that must be reported.

**Screen Descriptions** (Below is a brief description of each screen.)

- <u>Screen 1</u> Introduction Screen
- <u>Screen 2</u> Paperwork Reduction Act and Privacy Act Notices
- Screen 3 Informational Booklet RB-1, Age and Service Employee Annuity
- <u>Screen 4</u> Checklist
- <u>Screen 5</u> Quick Access Bar (appears on left of all screens)
- <u>Screens 6-6b</u>, Step 1 Employee Information
- <u>Screens 7-7b</u>, Step 2 Information About Type of Annuity The applicant indicates the type of annuity they wish to apply for.
- <u>Screens 8-8k</u>, Step 3 Employee's Family Info The applicant provides information about current and past spouses and any children who may qualify the employee for additional benefits. After responding to questions concerning the type and number of spouses and children, the applicant will click on the "Add" button to access a popup screen and provide additional information about each family member.
- <u>Screens 9-9a</u>, Step 4 Information About Your Railroad Work This step requests information about the applicant's railroad employment. All applicants will have at least one employer in the railroad industry. The applicant will click on the "Add" button to access a popup screen to enter additional information. Multiple employers can be entered. A table will display information entered for each employer. The applicant has the ability to edit or delete the information provided.
- <u>Screens 10-10f</u>, Step 5 Information About Your Nonrailroad Work This step requests information about the applicant's nonrailroad employers in the previous six months or since the applicant stopped working in the railroad industry. A portion of the Tier 2 is not payable if the applicant continues working for an employer or begins working for an employer prior to the annuity beginning date. In addition, information about any self-employment will be provided. A table will display information entered for each employer. The applicant has the ability to edit or delete the information provided.
- <u>Screens 11-11d</u>, Step 6 Information About Your Earnings This step requests information about the applicant's nonrailroad earnings which are over the annual earnings exempt amount. The Tier I portion of an employee's annuity is reduced for earnings over the exempt amount. The Annual Earnings Exempt Amount is based on whether the employee has reached Full Retirement Age (FRA). The annual and monthly exempt amounts are automatically prefilled. When the applicant indicates they will have earnings over the exempt amount, they will be asked for the amount of last year's earnings, if the annuity can begin before January of the current year. The applicant will also be asked for an estimate of the current year's earnings and next year's earnings. Applicants who are over FRA will not complete the questions for any full calendar year they are over FRA.
- <u>Screens 12-12b</u>, Step 7 Information About Your Pay for Time Lost and Sick Pay This step requests information about payments from the railroad for time lost, including personal injury settlements, wage continuation plans, dismissal allowances. The applicant also provides information about any lawsuit they have filed or expect to file.
- <u>Screens 13-13c</u>, Step 8 Information About Garnishment, Criminal Offense, and Deemed Current Connection – This step requests information about legal process court orders and incarceration due to a conviction for a criminal offense. The applicant will also provide information to determine if entitled to a deemed current connection.
- <u>Screens 14-14a</u>, Step 9 Information About Your Military Service This step requests information about any active military service.

- <u>Screens 15-15a</u>, Step 10 Information About Your Social Security Benefits This step requests the applicant provide information about receiving and filing for social security benefits on the their own account or someone else's account.
- <u>Screens 16-16i</u>, Step 11 Information About Your Noncovered Service Pension This step requests information about any pension or lump-sum payment the applicant received or will receive from work after 1956 that is not covered by the Railroad Retirement Act or the Social Security Act.
- <u>Screens 17-17a</u>, Step 12 Information About Other Railroad Retirement Annuity This step requests information about receiving and filing an RRA benefit under another employee's earnings record.
- <u>Screens 18-18f</u>, Step 13 Information About Private Pensions This step requests information about a private pension the employee receives from any of the employee's railroad employers.
- <u>Screens 19-19f</u>, Step 14 Information About Medicare Through a series of questions, the applicant advises if they currently have Part B Medicare, have recently filed for Part B Medicare or would like to file for Part B Medicare. Information concerning Employer Group Health Plans is also collected. These questions are only asked if the applicant has met the 64 years and 5 months age requirement for Medicare enrollment. Otherwise, the applicant is advised to go to the next step. (See Screen 19.)
- <u>Screens 20-20a</u>, Step 15 Receiving Your Payments The applicant selects whether their payments will be paid via direct deposit or by debit card. If direct deposit is selected, information about the applicant's financial institution is also secured.
- <u>Screens 21-21a</u>, Step 16 Summary
- Screen 22, Certification
- <u>Screen 23</u>, Confirmation, Printing, and Sample Email Messages

#### Additional Items

The following questions have been added to the AA-1 (Internet) for clarity and/or to help us produce the correct fields.

1. Screen 6 - Does your name match the name on your social security card?

Clarifying question to make sure the name on the applicant's social security card matches the name the RRB has. If the applicant answers "No," the next question is "Name on SSA card."

2. Screens 6, 8d, 8f, 8g, 8i, and 12b - Do you currently live outside the United States?/Currently reside outside of the United States?/Did this marriage begin outside the United States?

Clarifying questions produce the appropriate fields to gather the address information. The standard U.S. format appears if they reside in the United States (Screen 6) and the foreign address format appears if they reside outside the United States (Screen 6a).

3. Screen 10d - Pay Period

Reworded current AA-1, Item 57 language, from "monthly salary" to "Pay Period" to give the applicant multiple options for indicating salary (Weekly, Bi-weekly, Monthly, Yearly).

**New Item** (Screen 8) - Are you expecting a newborn?/Expected Delivery Date This information will help determine if the applicant can potentially receive an additional benefit amount.

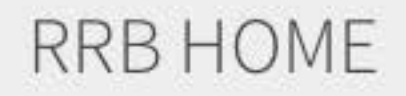

Search

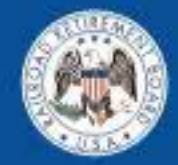

#### **U.S. Railroad Retirement Board**

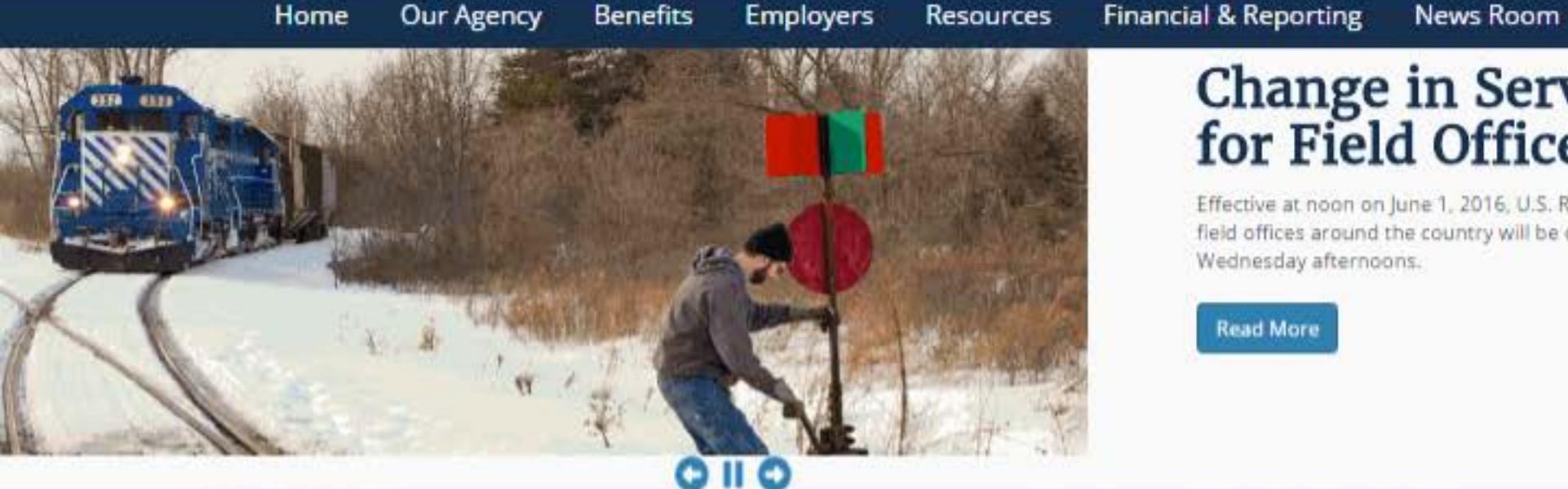

# Change in Service Hours for Field Offices

Effective at noon on June 1, 2016, U.S. Railroad Retirement Board (RRB) field offices around the country will be closed to the public on

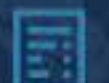

#### Retirement

Information about retirement annuities for railroad employees and the benefits available to their spouses and survivors.

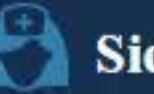

#### Sickness

Information about sickness annuities for railroad employees and the benefits available to their

### **Benefit Information**

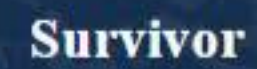

Information about survivor annuities for railroad employees and the benefits available to their spouses and survivors

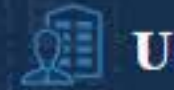

### Unemployment

Information about unemployment annuities for railroad employees and the benefits available to

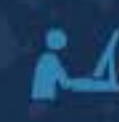

ð

### Screen A

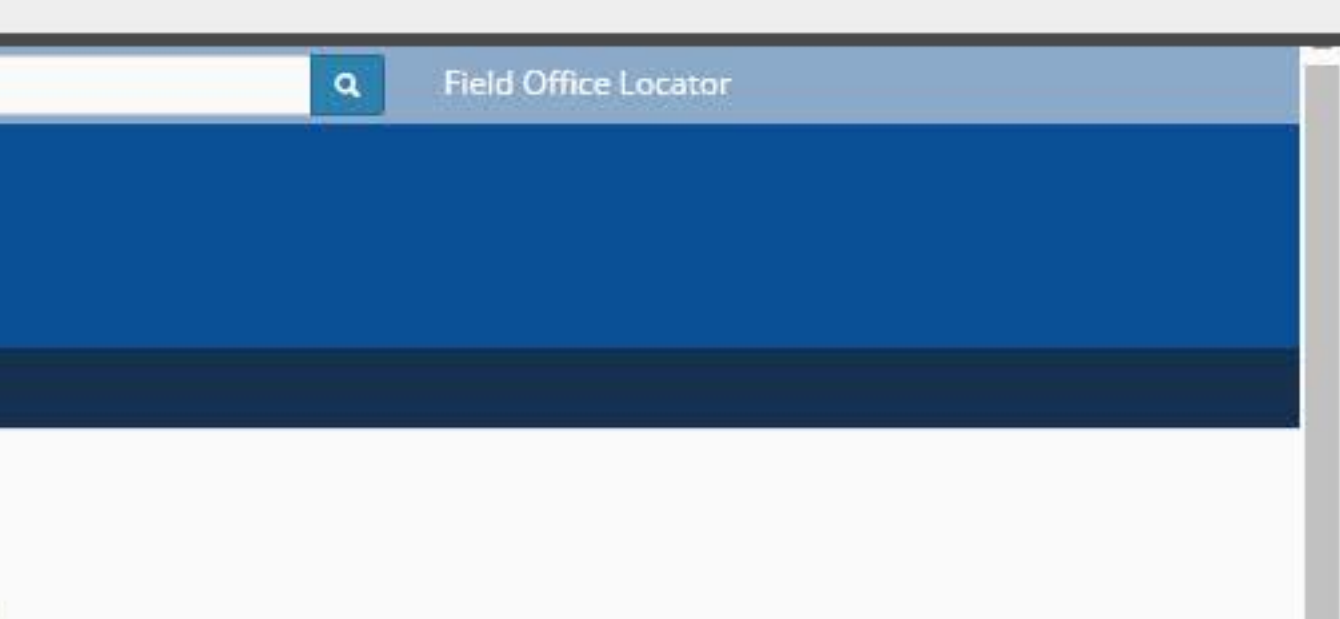

### Disability

Information about disability annuities for railroad employees and the benefits available to their spouses and survivors.

### A Benefit Online Services

1 of 85

### **BOS LANDING**

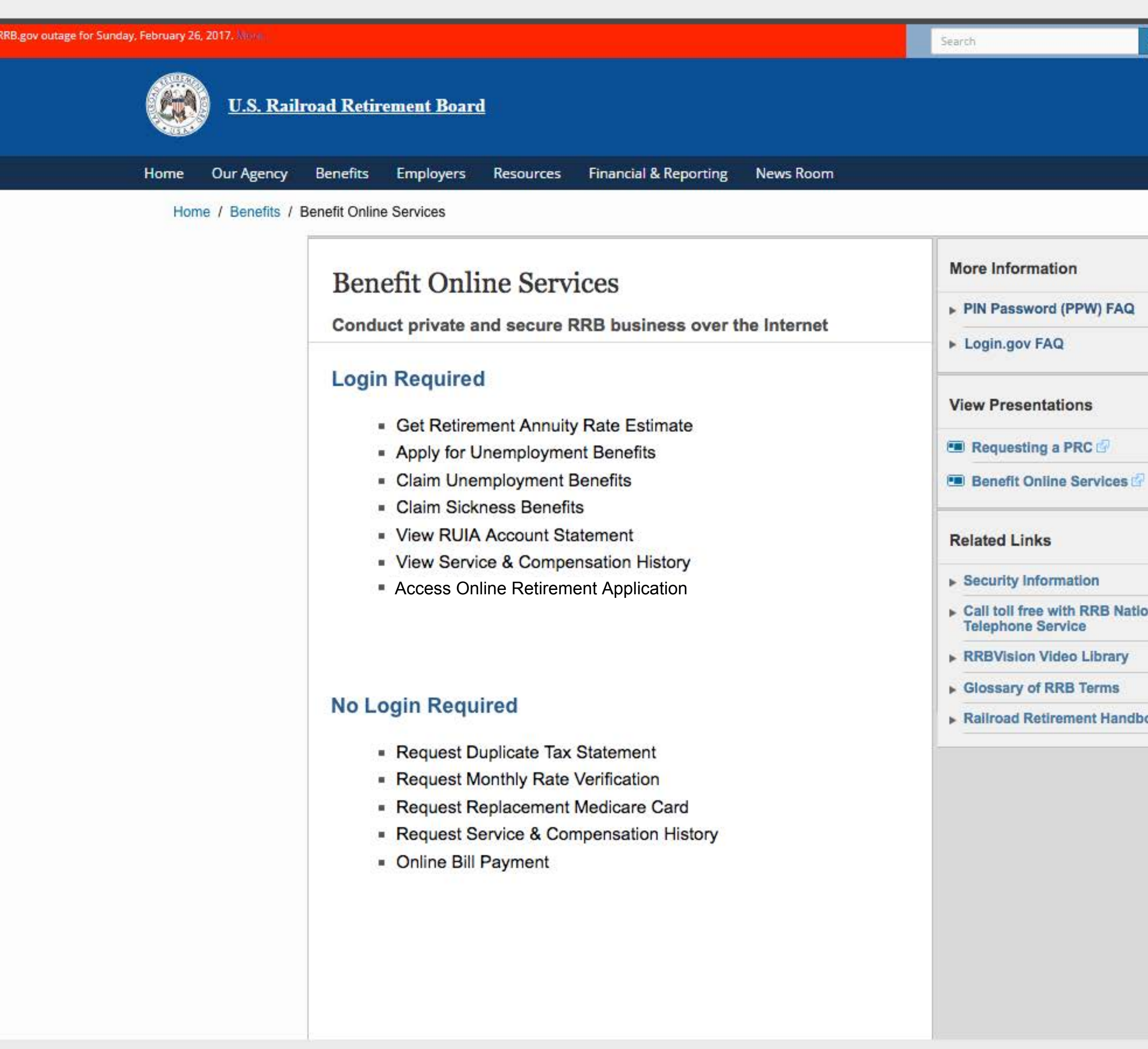

### Screen B

|                        | ٩ | Field Office Locator |  |
|------------------------|---|----------------------|--|
|                        |   |                      |  |
|                        |   |                      |  |
|                        |   |                      |  |
|                        |   |                      |  |
|                        |   |                      |  |
|                        |   |                      |  |
|                        |   |                      |  |
| ation                  |   |                      |  |
|                        |   |                      |  |
| a second second second |   |                      |  |

Call toll free with RRB National

Railroad Retirement Handbook

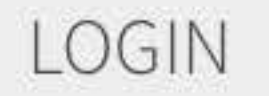

### Screen C

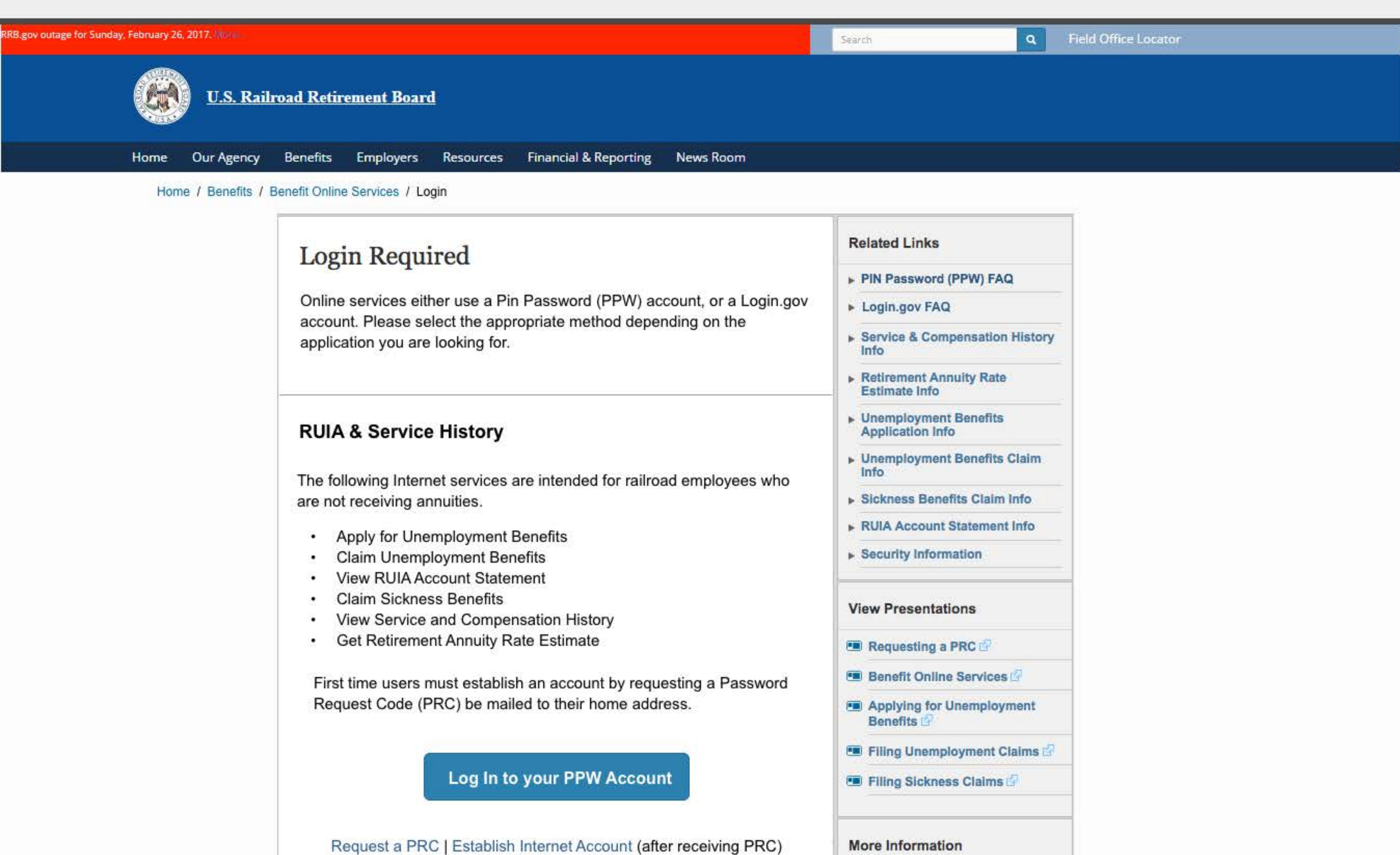

| Request New Password                                                                               | Call toll free with RRB National<br>Telephone Service                                                            |
|----------------------------------------------------------------------------------------------------|----------------------------------------------------------------------------------------------------|
| Online Retirement Application                                                                      | <ul> <li>RRBVision Video Library</li> <li>Glossary of RRB Terms</li> <li>Railroad Retirement Handbook</li> </ul> |
| Apply for your retirement application, lorem ipsum dolor sit amet,<br>consectetur adipiscing elit. |                                                                                                    |
| Online Retirement Application                                                                      |                                                                                                    |
| Sign In                                                                                            |                                                                                                    |
| with <b>ULOGIN.GOV</b>                                                                             |                                                                                                    |
|                                                                                                    |                                                                                                    |
|                                                                                                    |                                                                                                    |
|                                                                                                    |                                                                                                    |
|                                                                                                    |                                                                                                    |
|                                                                                                    |                                                                                                    |
|                                                                                                    |                                                                                                    |
|                                                                                                    |                                                                                                    |

### LOGIN.GOV-ENTRY

#### An official website of the United States government

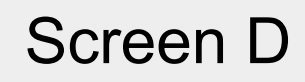

ULOGIN.GOV

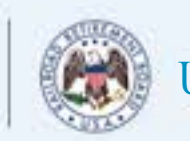

U.S. Railroad Retirement Board

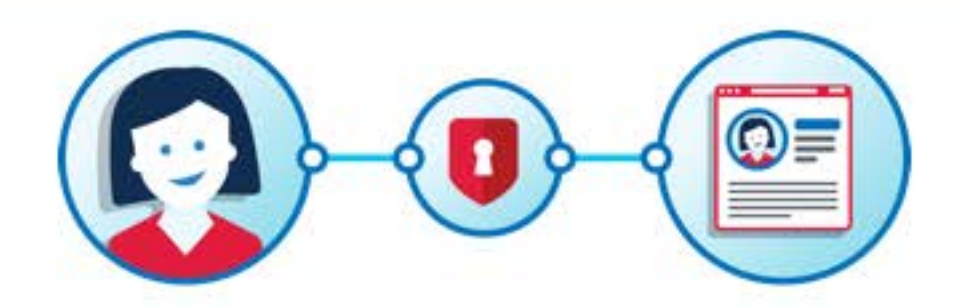

### Railroad Retirement Board is working with login.gov to make accessing your information easy and secure.

To make a login.gov account you'll need to have an email address and phone number where we can reach you. You'll also need to verify your identity to access sensitive information about yourself.

#### Get started

Already have an account? Sign in here

You will need

+

User goes through rest of the login.gov experience

### ONLINE RETIREMENT APPLICATION

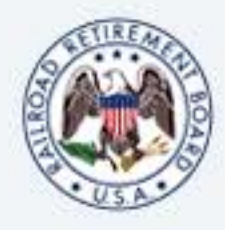

### Introduction

Before you start your application, we recommend that you take a moment to prepare by reviewing a few items.

- Read the Paperwork Reduction Act and Privacy Act Notices.
- Read booklet RB-1, Age and Service Employee Annuity. This booklet explains information you will need to answer many of the
  questions in this application, including the requirements to receive a Retirement Annuity, how to apply for an annuity and what will
  happen after you file your application.
- · Gather all the information you need to complete the application process. See Checklist.

We anticipate that completing this application will take about 45 minutes. You can save your application and return to complete it at any time, until you submit it for processing. A partially completed application will be saved for 90 calendar days. After 90 days, if the application has not been submitted, it will be deleted and you will need to start the application process again.

Make sure to submit to the Railroad Retirement Board (RRB) any necessary proofs or additional forms you were asked to complete.

NOTE: After the RRB receives your application, a receipt form with information about your claim will be sent to the email address you provided. When you receive this receipt, this confirms the RRB received your application and started the work needed to determine if you are entitled to benefits. If you do not receive the receipt by email within two days after you filed the application, please contact us so we can determine what is causing the delay and provide you with a response.

If you have any questions or concerns, please contact an RRB representative at our toll free number, 877-772-5772.

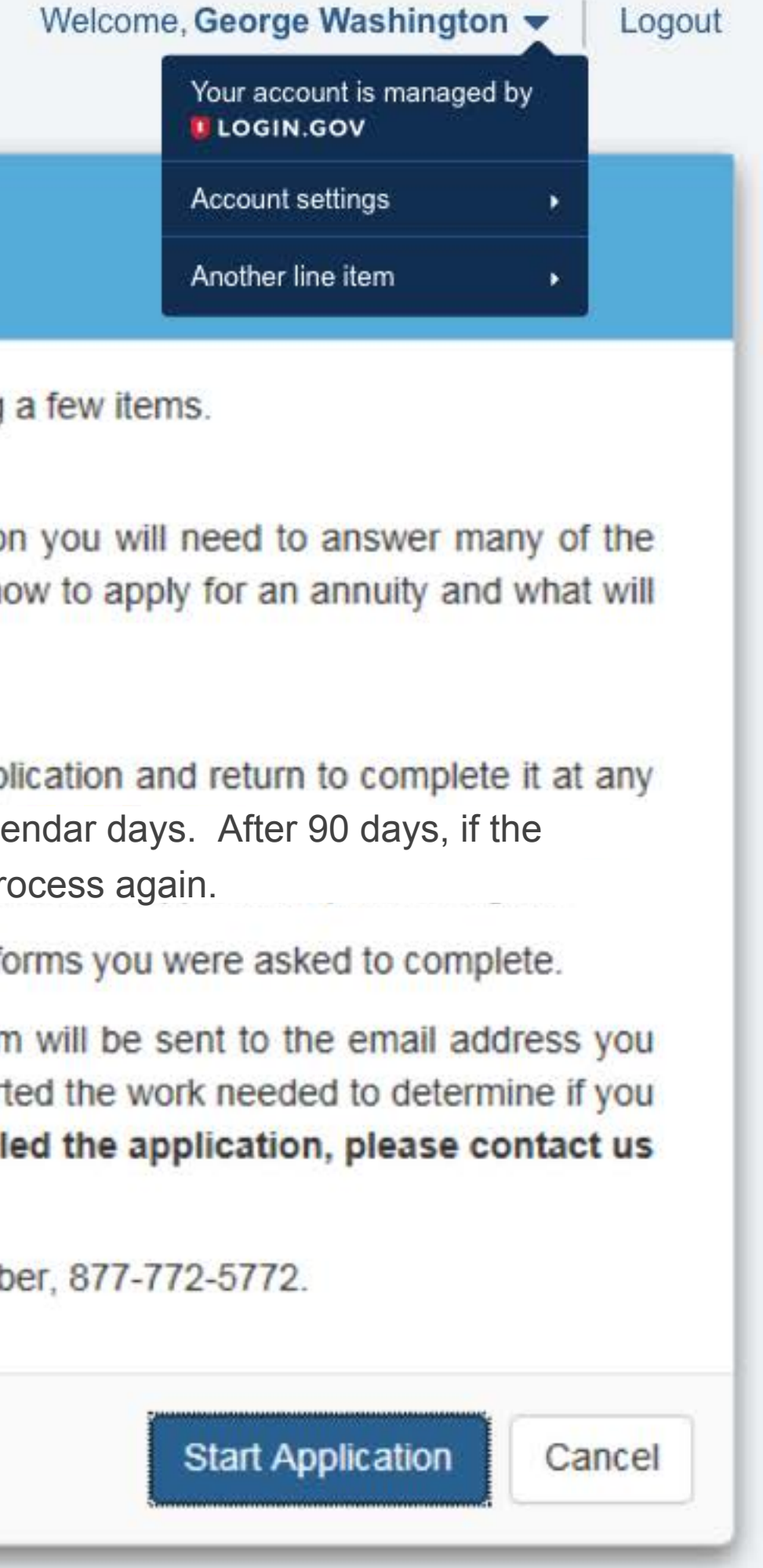

### Paperwork Reduction Act and Privacy Act Notices

### PAPERWORK REDUCTION ACT AND PRIVACY ACT NOTICES

The RRB's authority for requesting this information is Section 7(b) of the Railroad Retirement Act (RRA) of 1974. Providing us with this information is voluntary on your part. However, if you fail to provide us with the requested information, we may be unable to pay you any benefits. The RRB needs this information to determine whether or not you are eligible to receive such benefits, and, if so, the amount you are entitled to receive. If your annuity application is approved and we begin to pay you benefits, information that we may request from you in the future will be used to determine whether you are entitled to continue to receive such benefits.

We estimate the application process takes an average of 45 minutes per response to complete, including the time for reviewing the instructions, getting the needed data, and reviewing the completed application. Federal agencies may not conduct or sponsor and respondents are not required to respond to, a collection of information unless it displays a valid OMB number. If you wish, send comments regarding the accuracy of our estimate or any other aspect of this application process including suggestions for reducing the completion time to the Associate Chief Information Officer for Policy and Compliance, Railroad Retirement Board, 844 N. Rush St., Chicago, IL 60611-1275.

Computer Matching and Privacy Protection Act Notice

The Computer Matching and Privacy Protection Act of 1988 requires the Railroad Retirement Board (RRB) to advise you that information you have provided may be used, without your consent, in automated matching programs. These matching programs are a computer comparison of RRB records with records kept by other Federal, state or local government agencies. Information from these Matching programs can be used to establish or verify a person's eligibility for federally funded or administered benefit programs and for repayment of payments or delinquent debts under these programs.

# Informational Booklet RB-1, "Age and Service Employee Annuity"

Age and Service Employee Annuity

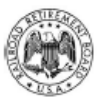

United States of America Railroad Retirement Board Visit our Web site at www.rrb.gov

Form RB-1

### Checklist

#### CHECKLIST - Information Needed to Apply for an Annuity

- Information that Identifies You:
  - Date and Place of Birth
  - Social Security Number (SSN)
  - Email Address
- Marriage:
  - Name, Date of Birth and SSN of Current or Former Spouse(s)
  - Beginning and Ending Date(s) of Marriage(s)
  - Place(s) of Marriage
- · Dependents (Minor or Disabled Children):
  - Name
  - Date of Birth
  - SSN
- Railroad Employment History:
  - Railroad Employer Name
  - Beginning and Ending Dates of Employment
  - Railroad Pension Information
- Nonrailroad Employment History:
  - Employer Name and Address
  - Beginning and Ending Dates of Employment
  - Earnings Amount for Last Year, This Year and Next Year
  - Employer Identification Number (EIN). This number can be found on the Form W-2 you received from your employer.
- Self-Employment History:
  - Business Type
  - Total Net Income
- If Choosing Direct Deposit for Receiving Your Payments:
  - Financial Institution Routing Number
  - Your Checking or Savings Account Number

# Quick Access Bar (on all screens)

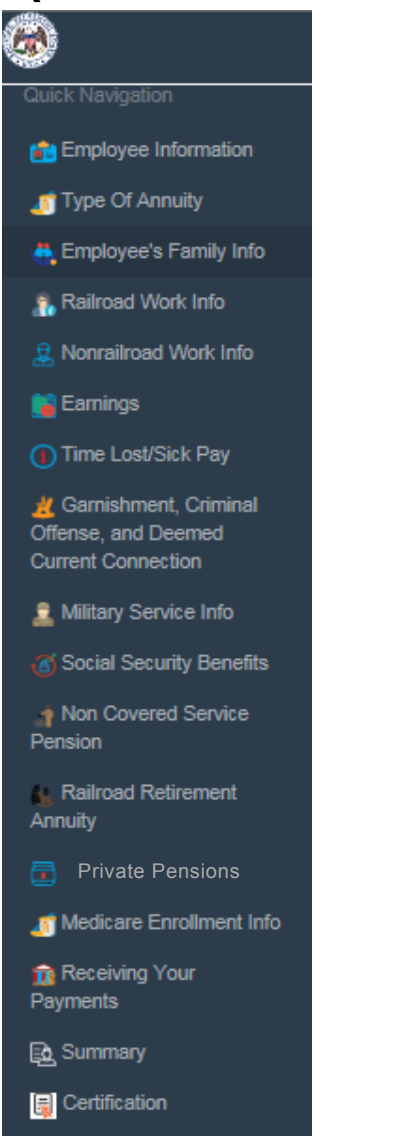

### Step 1 – Employee Information

| Application For Employee Annuity<br>Form AA-1 (xx-xx)                | Form A<br>OMB N        | Approved<br>Io. 3220-0002          | C+Logo       |
|----------------------------------------------------------------------|------------------------|------------------------------------|--------------|
|                                                                      |                        |                                    |              |
| Employee Information                                                 |                        |                                    | Step 1 of 17 |
| Employee's Name *                                                    | William Sweeney        |                                    |              |
| Employee's Email *                                                   | Nunc.mauris@dulnec.org |                                    |              |
| Sex*                                                                 | O Male O Female        |                                    |              |
| If your name was different at birth, enter that name                 |                        |                                    |              |
| Date of Birth*                                                       | 05/01/1994             |                                    |              |
| Does your name match the name on your Social Security (SSA)<br>card? | - Select -             | See Screen 6a for "No" response    |              |
| Mailing Address                                                      |                        |                                    |              |
| Do you currently live outside of the United States?                  | No                     | See Screen 6a for "Yes" response   |              |
| Address 1*                                                           | 2087 Tempor Road       |                                    |              |
| Address 2                                                            |                        |                                    |              |
| City*                                                                | Pulle                  |                                    |              |
| State*                                                               | Illinois 🗸             | See Screen 6b for dropdown choices |              |
| ZIP Code*                                                            | 90341                  |                                    |              |
| Daytime Telephone Number*                                            | (xoo)xoo-ooox          |                                    |              |
| Alternate Telephone Number                                           | (xoo)xoo-xoox          |                                    |              |

### Step 1 – Employee Information Input Values

| Does your name match the name on your<br>Social Security (SSA) card? | No  | · |
|----------------------------------------------------------------------|-----|---|
| Name on SSA card                                                     |     |   |
|                                                                      |     |   |
| Do you currently live outside of the United States?                  | Yes | ~ |

| Address 1*                 | 2087 Tempor Road |
|----------------------------|------------------|
| Address 2                  |                  |
| City*                      | Pulle            |
| Province*                  | Quebec           |
| ZIP/Postal Code*           | H3Z 2Y7          |
| Country*                   | Canada           |
| Daytime Telephone Number*  | (555) 555-5555   |
| Alternate Telephone Number | (2004)2004-2000( |

Screen 6a

### Step 1 – Employee Information Input Values

### • States

| Select         |        |
|----------------|--------|
| Alabama        | $\sim$ |
| Alaska         |        |
| Arizona        |        |
| Arkansas       |        |
| California     |        |
| Colorado       |        |
| Connecticut    |        |
| Delaware       |        |
| Florida        |        |
| Georgia        |        |
| Hawaii         |        |
| Idaho          |        |
| Illinois       |        |
| Indiana        |        |
| lowa           |        |
| Kansas         |        |
| Kentucky       |        |
| Louisiana      |        |
| Maine          |        |
| Maryland       |        |
| Massachusetts  |        |
| Michigan       |        |
| Minnesota      |        |
| Mississippi    |        |
| Missouri       |        |
| Montana        |        |
| Nebraska       |        |
| Nevada         | $\sim$ |
| Now Horenchiro |        |

# Step 2 – Information About Type of Annuity

|      | Application For Employee Annuity<br>Form AA-1 (xx-xx)                                   | Form Approved<br>OMB No. 3220-0002 | GeLogout           |
|------|-----------------------------------------------------------------------------------------|------------------------------------|--------------------|
|      | Information About Type of Annuity                                                       |                                    | Step 2 of 17       |
|      | Please read Part I of the RB-1 booklet for information about age and service annuities. |                                    |                    |
|      | What type of annuity are you applying for?*                                             | - Select -                         | See Screen 7a      |
|      | Do you want your annuity to begin on the earliest date permitted by law?*               | - Select -                         | ✓ See Screen 7b    |
| t ir | dicates required field.                                                                 |                                    | Previous Next Save |

# Step 2 – Type of Annuity Input Values

Information About Type of Annuity

What type of annuity are you applying for?\*

-- Select --Full 60/30 Full Age Reduced Age

### • "Full 60/30" or "Full Age" selected

Will you accept a reduced age annuity if you are not eligible for a full age annuity?

| Select |  |  |
|--------|--|--|
| No     |  |  |
| Ves    |  |  |

 $\sim$ 

### Step 2 – Type of Annuity Input Values

Information About Type of Annuity

Do you want your annuity to begin on the earliest date permitted by law?\*

Select the date you want your annuity to begin.

MM/DD/YYYY

No

| 0  | Sep | )  | ✔ 20 | 16 | ~  | 0  |
|----|-----|----|------|----|----|----|
| Su | Мо  | Tu | We   | Th | Fr | Sa |
|    |     |    |      | 1  | 2  | 3  |
| 4  | 5   | 6  | 7    | 8  | 9  | 10 |
| 11 | 12  | 13 | 14   | 15 | 16 | 17 |
| 18 | 19  | 20 | 21   | 22 | 23 | 24 |
| 25 | 26  | 27 | 28   | 29 | 30 |    |

## Step 3 – Employee's Family Info

|      | Application For Employee Annuity<br>Form AA-1 (xx-xx)                                                                                                    |                             | Form Approved<br>OMB No. 3220-0002 |               | C+ Logou |
|------|----------------------------------------------------------------------------------------------------|-----------------------------|------------------------------------|---------------|----------|
|      |                                                                                                    |                             |                                    |               |          |
|      | Employee's Family Info (2)                                                                                                    |                             |                                    | Step 3 of 17  |          |
|      | Select your current marital status.*                                                                                                    | Never Married               | ~                                  |               |          |
|      | Are you expecting a newborn?                                                                                                    | Select                      | ~                                  |               |          |
|      | Do you have children who are unr<br>conditions?                                                                                                    | married and meet any of the | following                          |               |          |
|      | Under Age 18.*                                                                                                    | - Select                    | ~                                  |               |          |
|      | Age 18 through 19 and attending<br>elementary or secondary school<br>full-time.*                                                                                         | - Select                    | ~                                  |               |          |
|      | Age 18 or older with a continuing<br>disability that began before age 22<br>and prevents any kind of<br>employment.*<br>Click + Add to enter spouse and children details | Select                      | ~                                  |               |          |
|      | Name                                                                                                    | Relationship to Employee    | Action                             |               |          |
|      |                                                                                                    |                             |                                    |               |          |
|      |                                                                                                    |                             |                                    |               |          |
| * Ir | dicates required field.                                                                                                    |                             |                                    | Previous Next | Save     |

# Step 3 – Employee's Family Input Values

Employee's Family Info

Select your current marital status\*

| Select                   |  |
|--------------------------|--|
| Married                  |  |
| Never Married            |  |
| Other – Divorced/Widowed |  |

#### • Current Marital Status = "Married or Other"

I was previously married. (Answer "No" if your only previous marriage was an earlier marriage to your current spouse.)

| Select |  |
|--------|--|
| No     |  |
| Yes    |  |

# Step 3 – Employee's Family Input Values

Employee's Family Info

| Are you expecting a newborn? | Yes        | ~ |           |           |    |            |          |         |                |
|------------------------------|------------|---|-----------|-----------|----|------------|----------|---------|----------------|
| Expected Delivery Date       | MM/DD/YYYY | ] | , O<br>Su | Apr<br>Mo | Tu | ✓ 20<br>We | 17<br>Th | ✓<br>Fr | <b>o</b><br>Sa |
|                              |            |   |           |           |    |            |          | [       | 1              |
|                              |            |   |           | 3         | 4  | 5          | 6        | 7       | 8              |
|                              |            |   | 6         | 10        | 11 | 12         | 13       | 14      | 15             |
|                              |            |   | 16        | 17        | 18 | 19         | 20       | 21      | 22             |
|                              |            |   | 23        | 24        | 25 | 26         | 27       | 28      | 29             |
|                              |            |   | 30        | )         |    |            |          |         |                |

#### Do you have children who are unmarried and meet any of the following conditions?

| Under Age 18.*                                                                                              | Yes 🗸 | Number of children.* |  |
|----------------------------------------------------------------------------------------------------|-------|----------------------|--|
| Age 18 through 19 and attending elementary or<br>secondary school full-time.*                               | Yes 🗸 | Number of children.* |  |
| Age 18 or older with a continuing disability that began before age 22 and prevents any kind of employment.* | Yes 🗸 | Number of children.* |  |

### Step 3 – Add Family Member Input Values

Click + Add to enter spouse and children details.

Employee's Family Member Details

Relationship To Employee\*

\* Indicates required field.

-- Select -Spouse
Female Spouse
Male Spouse
See Screens & and &
Divorced Spouse
See Screens & and &
Deceased Spouse
See Screen &
Child See Screen & All
Child See Screen & Si. All "Child" screens except Screen & ane.
Natural Child/Student
Stepchild/Student
Adopted Child/Student
See Screen & Si.
Save
Cance

# Step 3 – Female/Male Spouse

| Employee's Family Member D                           | etails          |          |                        |                  | x           |
|------------------------------------------------------|-----------------|----------|------------------------|------------------|-------------|
|                                                      |                 |          |                        |                  |             |
|                                                      |                 |          |                        |                  |             |
| Relationship To<br>Employee*                         | Female Spouse   | <b>v</b> |                        |                  |             |
| Spouse Name*                                         |                 |          | Spouse Date of Birth*  | MMIDD/YYYY       |             |
| Marriage Date*                                       | MM/DD/YYYY      |          |                        |                  |             |
| Do you know this<br>spouse's 88N?                    | - Select -      | <b>*</b> | See Screen 8e          |                  |             |
| Did this marriage begin<br>outside the United        | - Select -      | ~        |                        |                  |             |
| States? *                                            |                 |          | Marriana Barran State* |                  |             |
| Marriage Began only                                  |                 |          | mannage began otale    | - Select -       | ~           |
| County*                                              |                 |          |                        |                  |             |
| Same as employee's m                                 | nalling address |          |                        |                  |             |
| Currently reside<br>outside of the United<br>States? | - Seleci -      | ~        | See Screen 8e          |                  |             |
| Address 1                                            |                 |          | Address 2              |                  |             |
| City                                                 |                 |          | State                  | - Select -       | ~           |
| ZIP Code                                             |                 |          | Phone Number           | (1001)1001-10001 |             |
|                                                      |                 |          |                        |                  |             |
| * Indicates required field.                          |                 |          |                        |                  |             |
|                                                      |                 |          |                        |                  | Save Cancel |

### Step 3 – Male/Female Spouse Input Values

#### **Employee's Family Member Details**

| Do you know this<br>spouse's SSN? | - Select -              | ~  |   |                                |             |
|-----------------------------------|-------------------------|----|---|--------------------------------|-------------|
| Do you<br>spouse                  | a know this<br>e's SSN? | 95 | ~ | Spouse SSN                     | XXX-XX-XXXX |
| Do you<br>spouse                  | know this<br>I's SSN?   |    | ~ |                                |             |
| Spouse                            | e Father's Name         |    |   | Spouse Mother's<br>Maiden Name |             |
| Spouse                            | e Place of Birth        |    |   |                                |             |

### Step 3 – Male/Female Spouse Input Values

#### **Employee's Family Member Details**

| Currently reside | Yes          | ¥                | State                                                                                                   |
|------------------|--------------|------------------|----------------------------------------------------------------------------------------------------|
| States?          |              |                  | Select<br>Alabama<br>Alaska<br>Arizona<br>Arkansas<br>California<br>Colorado<br>Connecticut<br>Delaware |
| Address 1*       |              | 2087 Tempor Road | Georgia<br>Hawaii<br>Idaho                                                                              |
| Address 2        |              |                  | Illinois<br>Indiana<br>Iowa                                                                             |
| City*            |              | Pulle            | Kansas<br>Kentucky                                                                                      |
| Province*        |              | Quebec           | Maine<br>Maryland                                                                                       |
| ZIP/Postal Cod   | le*          | H3Z 2Y7          | Massachusetts<br>Michigan<br>Minnesota                                                                  |
| Country*         |              | Canada           | Mississippi<br>Missouri<br>Montana                                                                      |
| Daytime Teleph   | none Number* | (555) 555-5555   | Nebraska<br>Nevada                                                                                      |
| Alternate Telep  | hone Number  | (xoox)xoox-xoox( |                                                                                                    |

Screen 8g

# Step 3 – Divorced Spouse

| Employee's Family Member De               | etails          |                                | ×              |
|-------------------------------------------|-----------------|--------------------------------|----------------|
|                                           |                 |                                | ^              |
|                                           |                 |                                |                |
|                                           |                 | _                              |                |
| Employee*                                 | Divorced Spouse |                                |                |
| Spouse Name*                              |                 | Spouse Date of Birth*          | MMDDYYYY       |
| Marriage Date*                            | MMEDICICI       |                                |                |
| Do you know this                          | - Enlari - M    | See Screen 8h                  |                |
| spouse's 88N?                             | Select V        |                                |                |
| Spouse Father's Name                      |                 | Spouse Mother's<br>Maldan Name |                |
| Secure Sizes of Side                      |                 |                                |                |
| apouse made or birth                      |                 |                                |                |
| Did this marriage<br>begin outside the    | - Select V      |                                |                |
| United States? *                          |                 |                                |                |
| Marriage Began City*                      |                 | Marriage Began State*          | - Select V     |
| Marriage Began                            |                 | an 8h                          | See Screen 8h  |
| Usur Marriage Ended                       |                 | See Screen                     |                |
| How Marnage Ended                         | - Select V      | 30° Marriage End Date          | MMDDYYYY       |
| Marriage End City                         |                 | Marriage End State             | - Seleci - V   |
| _                                         |                 |                                | See Screen 8h  |
| Same as employee's m                      | alling address  |                                |                |
| Currently reside<br>outside of the United | - Select 🗸 🗸    | See Screen 8h                  |                |
| States?                                   |                 |                                |                |
| Address 1                                 |                 | Address 2                      |                |
| City                                      |                 | State                          | - Seleci - 🗸 🗸 |
| ZIP Code                                  |                 | Phone Number                   | [222]222-2222  |
|                                           |                 |                                |                |
| Variation resident Reld                   |                 |                                |                |
| The second respected rates                |                 |                                |                |
|                                           |                 |                                | Carval         |
|                                           |                 |                                |                |

### Step 3 – Divorced Spouse Input Values

#### **Employee's Family Member Details**

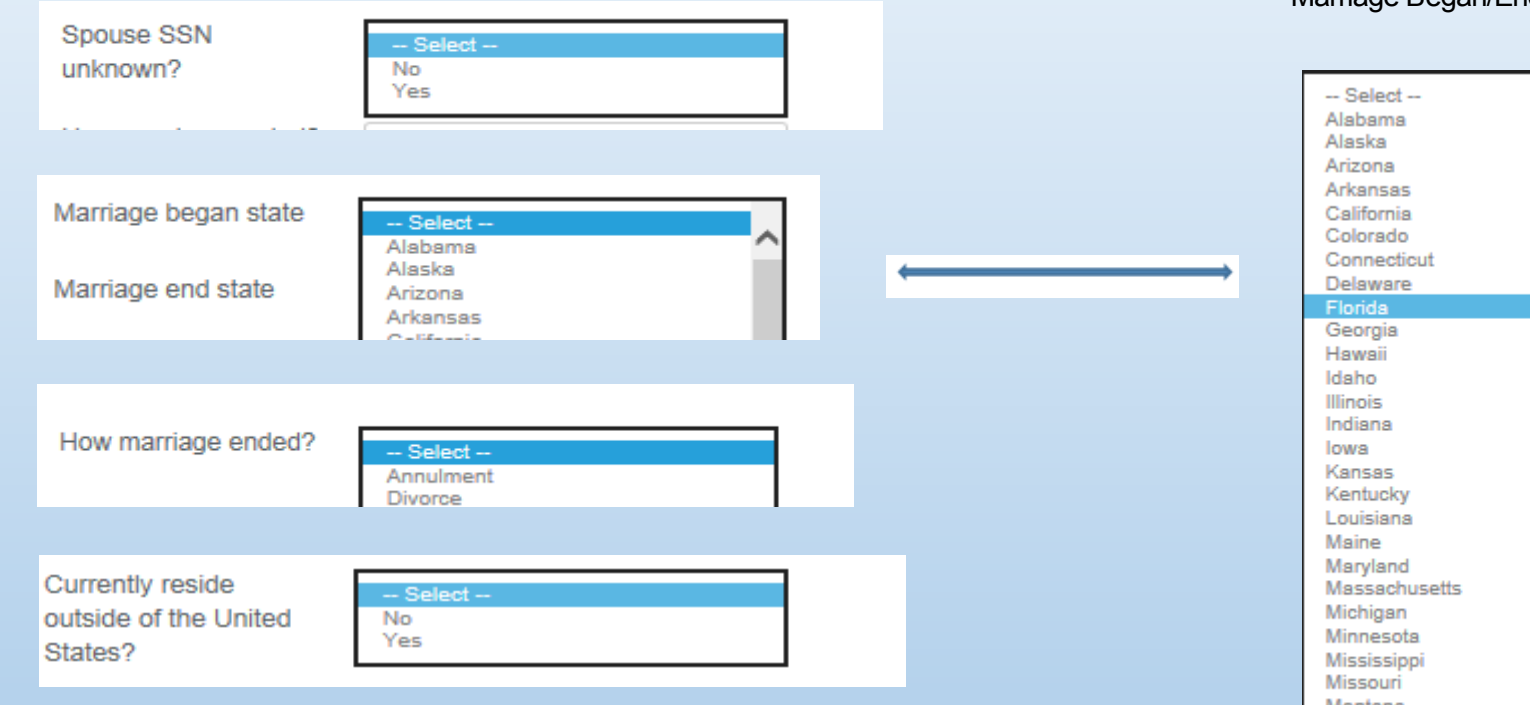

#### Marriage Began/Ended State

| Select         |        |
|----------------|--------|
| Alabama        | $\sim$ |
| Alaska         |        |
| Arizona        |        |
| Arkansas       |        |
| California     |        |
| Colorado       |        |
| Connecticut    |        |
| Delaware       |        |
| Florida        |        |
| Georgia        |        |
| Hawaii         |        |
| Idaho          |        |
| Illinois       |        |
| Indiana        |        |
| lowa           |        |
| Kansas         |        |
| Kentucky       |        |
| Louisiana      |        |
| Maine          |        |
| Maryland       |        |
| Massachusetts  |        |
| Michigan       |        |
| Minnesota      |        |
| Mississippi    |        |
| Missouri       |        |
| Montana        |        |
| Nebraska       |        |
| Nevada         | $\sim$ |
| Mous Homochico |        |

# Step 3 – Deceased Spouse

| Employee      | 's Family Member De                                        | tails           |   |                       |            | x      |
|---------------|------------------------------------------------------------|-----------------|---|-----------------------|------------|--------|
|               |                                                            |                 |   |                       |            |        |
|               |                                                            |                 |   |                       |            |        |
|               | Relationship To<br>Employee*                               | Deceased Spouse | ~ |                       |            |        |
|               | Spouse Name*                                               |                 |   | Spouse Date of Birth* | MM/DD/YYYY |        |
|               | Marriage Date*                                             | MM/DD/YYYY      |   |                       |            |        |
|               | Do you know this<br>spouse's SSN?                          | - Select -      | ~ |                       |            |        |
|               | Did this marriage begin<br>outside the United<br>States? * | - Select        | ~ |                       |            |        |
|               | Marriage Began City*                                       |                 |   | Marriage Began State* | Select     | ~      |
|               | Marriage Began<br>County*                                  |                 |   |                       |            |        |
| * Indicates ( | required field.                                            |                 |   |                       | Save       | Cancel |

# Step 3 – Child

| Employee    | e's Family Member De                                 | etails                |                        |                 | x    |
|-------------|------------------------------------------------------|-----------------------|------------------------|-----------------|------|
|             |                                                      |                       |                        |                 |      |
|             |                                                      |                       |                        |                 |      |
|             | Relationship To<br>Employee*                         | Natural Child/Student |                        |                 |      |
|             | Child's Name*                                        |                       | Child's Date of Birth* | MM/DD/YYYY      |      |
|             | Same as employee's m                                 | ailing address        |                        |                 |      |
|             | Currently reside<br>outside of the United<br>States? | - Select 🗸            |                        |                 |      |
|             | Address 1                                            |                       | Address 2              |                 |      |
|             | City                                                 |                       | State                  | Select          | ~    |
|             | ZIP Code                                             |                       | Phone Number           | 0000-0000(2000) |      |
|             |                                                      |                       |                        |                 |      |
| * Indicates | required field.                                      |                       |                        | Save Car        | icel |
|             |                                                      |                       |                        |                 |      |

# Step 3 – Child

| Relationship To<br>Employee* | Adopted Child/Student |                        |            |
|------------------------------|-----------------------|------------------------|------------|
| Child's Name*                |                       | Child's Date of Birth* | MM/DD/YYYY |
| Child SSN                    | XXX-XX-XXXX           |                        |            |
| Date of Adoption*            | MM/DD/YYYY            |                        |            |
| Same as employee's           | mailing address       |                        |            |
| Do you currently             | - Select - 🗸 🗸        |                        |            |
| United States?               |                       |                        |            |
| Address 1                    |                       | Address 2              |            |
| City                         |                       | State                  | - Select - |
| City                         |                       |                        |            |

### Step 4 – Information About Your Railroad Work

|      | Application For Employee Annuity<br>Form AA-1 (xx-xx) |                                                                      | Form Approved<br>OMB No. 3220-0002                                   |            |                   | C+ Logout |       |
|------|-------------------------------------------------------|----------------------------------------------------------------------|----------------------------------------------------------------------|------------|-------------------|-----------|-------|
|      | Information About Your Railroad Work                  | θ                                                                    |                                                                      |            | Step 4 of 17      | ,         |       |
|      | Please read Part I of the RB-1 booklet to find out v  | what railroad work is creditable. Creditable railroad work is used t | o determine your annuity eligibility and is also used in the annuity | computatio | on.               |           |       |
|      |                                                       |                                                                      |                                                                      |            |                   |           |       |
|      | Click + Add to enter your railroad employment detail  | S.                                                                   |                                                                      |            | Row prefills once | entire So | reen  |
|      | Organization Name                                     | Employment Begin Date                                                | Employment End Date                                                  | Action     | 9a is completed.  |           | 10011 |
| * lr | ndicates required field.                              |                                                                      |                                                                      |            | Previous          | Next      |       |

# Step 4 – Railroad Employment Info Input

Click + Add to enter your railroad employment detaile.

| Railroad Employmer                                      | nt Info                                                        |                             |                           |                   |             |
|---------------------------------------------------------|----------------------------------------------------------------|-----------------------------|---------------------------|-------------------|-------------|
|                                                         |                                                                |                             |                           |                   |             |
| Railroad Employer*                                      |                                                                | BA number of the railroad * |                           |                   |             |
| Job Title*                                              |                                                                |                             |                           |                   |             |
| Payroll Name *                                          |                                                                | Payroll ID                  |                           |                   |             |
| Department/Division *                                   |                                                                | Division/Department         |                           |                   |             |
| Enter the dates you work this employer in the "Em       | ed for this employer. (If your railroad<br>ployment End Date") | employment has not end      | ed, enter the last date y | you will work for |             |
| Employment Begin<br>Date*                               | MM/DD/YYYY                                                     | Employn                     | nent End Date *           | MM/DD/YYYY        |             |
| Date you gave up or will<br>other rights to work for th | give up your seniority rights and all<br>is employer*          | MM/DD                       | NYYYY                     |                   |             |
| * Indicates required field.                             |                                                                |                             |                           |                   |             |
|                                                         |                                                                |                             |                           |                   | Save Cancel |

### Step 5 – Information About Your Nonrailroad Work

| Ē | Application For Employee Annuity<br>Form AA-1 (xx-xx)                                                                                                    | Form Approved<br>OMB No. 3220-0002                                                                        | C+ Logout     |
|---|----------------------------------------------------------------------------------------------------|----------------------------------------------------------------------------------------------------|---------------|
|   | Information About Your Nonrailroad Work                                                                                                    |                                                                                                    | Step 5 of 17  |
|   | Please read Part IV of the RB-1 booklet, which explains how Last Pre-Retirement Nonrailroad Empl<br>"Current Connection."                                                                                                    | oyment, self-employment, and other earnings affect your annuity. Also read Part I of the booklet which ex | plains        |
|   | Did you work for pay outside the railroad industry either<br>during the last 6 months you worked in the railroad<br>industry or after you left the railroad industry? (Do not<br>include self-employment if your business is not<br>incorporated. Include any employment for an<br>incorporated business which you own or public service.<br>If you are a Canadian citizen or permanent resident,<br>include employment in Canada for the U.S. railroad<br>employer performed January 1, 1983, or later.)*<br>Were you self-employed in a non-incorporated business during your last 6 months in the<br>railroad industry or after you left the railroad industry?* See Screen 10b | ner<br>sad -Select- V                                                                                     |               |
|   |                                                                                                    | See Screen 10a                                                                                            |               |
|   |                                                                                                    | - Select V                                                                                                |               |
|   |                                                                                                    |                                                                                                    |               |
| * | Indicates required field.                                                                                                    | Previ                                                                                                    | ous Next Save |

Screen 10
#### Step 5 – Nonrailroad Work Input Values

Yes

Information About Your Nonrailroad Work

Did you work for pay outside the railroad industry either during the last 6 months you worked in the railroad industry or after you left the railroad industry? (Do not include self-employment if your business is not incorporated. Include any employment for an incorporated business which you own or public service. If you are a Canadian citizen or permanent resident, include employment in Canada for the U.S. railroad employer performed January 1, 1983, or later.) \*

Note: If you had Last Pre-Retirement Nonrailroad Employment (LPE) after your annuity would begin, complete Form G-19F, Earnings Information Request, only when one of the following applies:

(1) The annuity beginning date (ABD) is before January 1 of this year or

(2) the ABD is January 1, or later, of this year, and you ceased working in LPE after the ABD month.

## Step 5 – Nonrailroad Work Input Values

Information About Your Nonrailroad Work

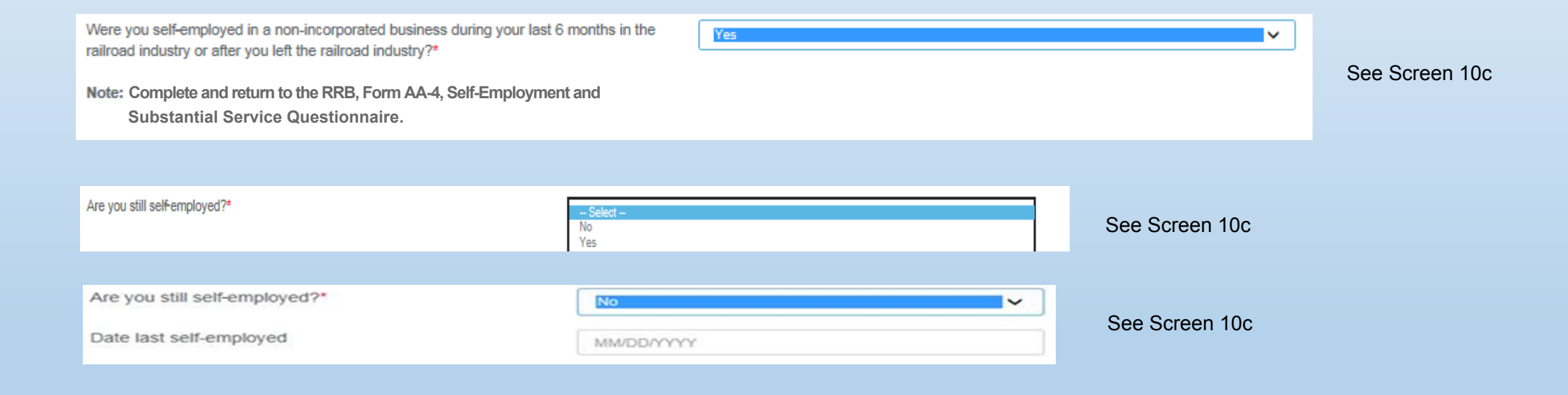

#### Step 5 – Nonrailroad Work Input Value

Click + Add to enter your nonrailroad employment details.

| Information About Your Nonrai | ilroad Work                                                                                                    | x                              |
|-------------------------------|----------------------------------------------------------------------------------------------------|--------------------------------|
|                               |                                                                                                    |                                |
| Employment Type *             | Select<br>Nonrailroad with qualifying federal government agency<br>Nonrailroad without qualifying federal government agency<br>Seasonal<br>Self-employment | See Screen 10d-f for all types |
|                               |                                                                                                    | Save Cancel                    |

## Step 5 – Nonrailroad Work Input Values

| Information About Your Nonrailroad Work                                    | x                         |
|----------------------------------------------------------------------------|---------------------------|
|                                                                            |                           |
|                                                                            |                           |
| Employment Type * Nonrailroad with qualifying federal government agency    | × ]                       |
| Company Name *                                                             |                           |
| Address 1 Addre                                                            | 55 2                      |
| City State                                                                 | - Select - 🗸              |
| ZIP Code Foreig                                                            | in Country                |
| Employment Begin Emplo<br>Date* Emplo                                      | yment End Date MM/DD/YYYY |
|                                                                            |                           |
| Are you still working in last pre-retirement nonrailroad employment (LPE)? | see Screen 10e            |
| LPE Salary (\$)                                                            |                           |
| Pay Period • - Se                                                          | see Screen 10e            |
| Employer Identification Number                                             |                           |
| * Indicates required field                                                 |                           |
| marakes required neta.                                                     | Save Cancel               |
|                                                                            |                           |

## Step 5 – Nonrailroad Work Input Values

Information About Your Nonrailroad Work

Are you still working in last pre-retirement nonrailroad employment (LPE)?

- Select -No
Yes

| Pay Period Select<br>Weekly<br>Bi-Weekly<br>Monthly<br>Yearly |
|---------------------------------------------------------------|
|---------------------------------------------------------------|

## Step 5 – Nonrailroad Work – Self-Employment

| Information About Your Nonra                                         | ilroad Work     |                                            | x           | С | ompany's State                                                                                                    |   |
|----------------------------------------------------------------------|-----------------|--------------------------------------------|-------------|---|----------------------------------------------------------------------------------------------------|---|
| Employment Type *<br>Company Name *<br>Address 1<br>City<br>ZIP Code | Setf-employment | ✓<br>Address 2<br>State<br>Foreign Country | - Select 🗸  |   | Select<br>Alabama<br>Alaska<br>Arizona<br>Arkansas<br>California<br>Colorado<br>Connecticut<br>Delaware<br>Florida<br>Georgia<br>Hawaii<br>Idaho<br>Illinois<br>Indiana<br>Iowa<br>Kansas<br>Kentucky<br>Louisiana<br>Maine<br>Maryland |   |
| * Indicates required field.                                          |                 |                                            | Save Cancel |   | Massachusetts<br>Michigan<br>Minnesota<br>Mississippi<br>Missouri<br>Montana                                                                                                    |   |
|                                                                      |                 |                                            |             |   | Nebraska<br>Nevada                                                                                                    | ~ |

Screen 10f

#### Screen 11

#### Step 6 – Information About Your Earnings

|   | Application For Emplo<br>Form AA-1 (xx-xx) | oyee Annuity                                                                                                    | Form Approved<br>OMB No. 3220-0002 |               | C• Logout |
|---|--------------------------------------------|----------------------------------------------------------------------------------------------------|------------------------------------|---------------|-----------|
|   |                                            |                                                                                                    |                                    |               |           |
|   | Information Abou                           | It Your Earnings 🛛 🕄                                                                                                    |                                    | Step 6 of 17  |           |
|   | Please read Part IV                        | of the RB-1 booklet to find out how earnings can affect an age and service annuity.                                                                                                    |                                    |               |           |
|   | Ea                                         | arnings for 2016                                                                                                    | - Select - V                       |               |           |
|   |                                            |                                                                                                    |                                    |               |           |
|   | Ea                                         | arnings for 2017                                                                                                    |                                    |               |           |
|   | Do                                         | o you expect your total earnings from all employment in 2017 to be more than \$12000.00? (if all your earnings<br>e from only railroad employment before your date last worked, answer "No.") * | - Select - V                       |               |           |
|   | Ea                                         | arnings for 2018<br>o you expect your total earnings from all employment in 2018 to be more than \$12000.00? (If all your earnings                                                              | - Select - 🗸 🗸                     |               |           |
|   | wil                                        | II be from only railroad employment before your date last worked, answer "No.") *                                                                                                    |                                    |               |           |
| • | ndicates required field.                   |                                                                                                    |                                    | Previous Next | Save      |

## Step 6 – Earnings for 2016 Input Values

Information About Your Earnings

| Earnings for 2016                                                                                                    |                                                                |
|----------------------------------------------------------------------------------------------------|----------------------------------------------------------------|
| Do you expect your annuity to begin before January 1, 2017?*                                                                                                    | Yes 🗸 🗸                                                        |
| Were your total earnings from all employment in 2018 more than \$12000.00? (If all your earnings were from only railroad employment before your date last worked, answer "No."<br>Prefills exempt amount. | - Select -<br>No<br>Yes                                        |
|                                                                                                    |                                                                |
| Enter your total earnings for 2016 *                                                                                                    | \$ (Enter total dollar amount)                                 |
|                                                                                                    |                                                                |
| Did you earn more than the 2016 monthly earnings exempt amount of \$900.00 in all employment in every month of 2016?                                                                                      | Yes                                                            |
|                                                                                                    |                                                                |
| Did you earn more than the 2016 monthly earnings exempt amount of \$900.00 in all employment in every mont<br>of 2016?                                                                                    | h No                                                           |
| Indicate each month in 2016 that you did not earn more than the monthly earnings exempt amount from all<br>employment.                                                                                    | □JAN □FEB □MAR □APR □MAY □JUN<br>□JUL □AUG □SEP □OCT □NOV □DEC |

## Step 6 – Earnings for 2017 Input Values

Information About Your Earnings

#### Earnings for 2017

Do you expect your total earnings from all employment in 2017 to be more than **\$12000.00**? (If all your earnings are from only railroad employment before your date last worked, answer "No.")\*

Enter the total amount you expect to earn 2017 \*

| ) (     | Yes | ×                           |
|---------|-----|-----------------------------|
| /<br>\* |     |                             |
| )       |     |                             |
|         |     |                             |
|         | \$  | (Enter total dollar amount) |

## Step 6 – Earnings for 2017 Input Values

Information About Your Earnings

| Earnings for 2017                                                                                                    |                |     |     |      |     |   |
|----------------------------------------------------------------------------------------------------|----------------|-----|-----|------|-----|---|
| Do you expect to earn more than the monthly earnings exempt<br>amount of \$900.00 in employment for hire, or to perform<br>substantial services in self-employment in every month in 2017? | No             |     |     |      |     | ~ |
| Indicate each month in 2017 that you did not earn, or do not expect to earn, more than the monthly earnings exempt amount.                                                                 | □ JAN<br>□ JUN | FEB | MAR | APR  | MAY |   |
|                                                                                                    |                | AUG | SEP | □ост |     |   |

## Step 6 – Earnings for 2018 Input Values

#### Information About Your Earnings

#### Earnings for 2018

Do you expect your total earnings from all employment in 2018 to be more than **\$12000.00?** (If all your earnings will be from only railroad employment before your date last worked, answer "No.")\*

| Select |  |  |
|--------|--|--|
| No     |  |  |
| Yes    |  |  |

#### Earnings for 2018

Do you expect your total earnings from all employment in 2018 to be more than **\$12000.00?** (If all your earnings will be from only railroad employment before your date last worked, answer "No.")\*

Enter the total amount that you expect to earn 2018 \*

Indicate each of the first four months in 2018 that you expect to earn LESS than the 2017 monthly earnings exempt amount of \$900.00.

| Yes |     |                 |            |   | ~ |
|-----|-----|-----------------|------------|---|---|
|     |     |                 |            |   |   |
|     |     |                 |            |   |   |
| \$  | (En | ter total dolla | ar amount) |   |   |
|     |     |                 | _          | _ |   |

# Step 7 – Information About Your Pay for Time Lost and Sick Pay

|   | Application For Employee Annuity     Form Approved       Form AA-1 (xx-xx)     OMB No. 3220-0002                                                                                                    | C+ Logout          |
|---|----------------------------------------------------------------------------------------------------|--------------------|
|   |                                                                                                    |                    |
|   | Information About Your Pay For Time Lost And Sick Pay                                                                                                    | Step 7 of 17       |
|   | Please read Part II of the RB-1 booklet to find out when sick pay or pay for time lost are creditable.                                                                                                    |                    |
|   | Pay For Time Lost                                                                                                    |                    |
|   | Did you receive or do you expect to receive pay for time lost from your last railroad employer?* Select < See Screen 12a                                                                                                    |                    |
|   | Note: If answered "Yes" and you received an injury settlement or elected to receive "dismissal pay", you will need to provide a copy of your settlement or election with your application.                                                                                                    |                    |
|   | Sick Pay See Screen 12b                                                                                                    |                    |
|   | Did you receive or do you expect to receive sick pay under a railroad wage continuation plan (other<br>than your own regular salary) that was established through a company policy or labor<br>agreement and this pay was for a period after the actual date you last worked for the<br>railroad (Answer "bho" if you work agriculture and you have regular adding to pay the salary. |                    |
|   | See Screen 12b                                                                                                    |                    |
|   | Have you filed or do you expect to file a lawsuit or claim against any person or company for a personal injury where you also received sickness benefits as a result of that injury? *                                                                                                    |                    |
|   |                                                                                                    |                    |
| * | * Indicates required field.                                                                                                    | Previous Next Save |

Screen 12

#### Step 7 – Pay For Time Lost Input Values

| Pay For Time Lost                                                                                |       |        |      |        |        |        |      |                          |       |         |       |                   |            |    |    |
|--------------------------------------------------------------------------------------------------|-------|--------|------|--------|--------|--------|------|--------------------------|-------|---------|-------|-------------------|------------|----|----|
|                                                                                                  |       |        |      |        |        |        |      |                          |       |         |       |                   |            |    |    |
| Did you shall be an internation of the first last from your last without souther 2*              |       |        |      |        |        |        |      | -                        |       |         |       |                   |            |    |    |
| Did you receive or do you expect to receive pay for time lost from your last railroad employer?" | Ye    | s      |      |        |        |        | ~    |                          |       |         |       |                   |            |    |    |
|                                                                                                  |       |        |      |        |        |        |      |                          |       |         |       |                   |            |    |    |
| Note: If answered "Yes" and you received an injury settlement or elected to re                   | ceive | e "dis | miss | al pay | ." you | u will | need | I to provide a copy of y | our s | ettlerr | ent o | or                |            |    |    |
| election with your application.                                                                  |       |        |      |        |        |        |      |                          |       |         |       |                   |            |    |    |
|                                                                                                  |       |        |      |        |        |        |      | _                        | _     |         |       |                   |            |    |    |
| Select the dates for which these payments were made or will be made. *                           | MN    | VDD/   | YYYY |        |        |        |      | To *                     | MN    | NDD/Y   | YYY   |                   |            |    |    |
|                                                                                                  |       |        |      |        |        |        |      |                          |       |         |       |                   |            |    |    |
|                                                                                                  |       |        |      |        |        |        |      |                          |       |         |       |                   |            |    |    |
|                                                                                                  | 0     | Se     | р    | ✓ 20   | 16     | ~      | 0    |                          | 0     | Sep     | )     | ✓ 20 <sup>-</sup> | 16         | ~  | 0  |
|                                                                                                  | -     |        | -    |        | -      | _      |      |                          |       |         | -     |                   | <b>T</b> 1 | _  | ~  |
|                                                                                                  | Su    | Mo     | lu   | We     | lh     | Fr     | Sa   |                          | Su    | INIO    | Tu    | vve               | In         | Fr | Sa |
|                                                                                                  |       |        |      |        | 1      | 2      | 3    |                          |       |         |       |                   | 1          | 2  | 3  |
|                                                                                                  | 4     | 5      | 6    | 7      | 8      | 9      | 10   |                          | 4     | 5       | 6     | 7                 | 8          | 9  | 10 |
|                                                                                                  | 11    | 12     | 13   | 14     | 15     | 16     | 17   |                          | 11    | 12      | 13    | 14                | 15         | 16 | 17 |
|                                                                                                  | 10    | 10     | 20   | 24     | 10     | 22     | 24   |                          | 10    | 10      | 20    | 21                | 22         | 22 | 24 |
|                                                                                                  | 18    | 19     | 20   | 21     | 22     | 23     | 24   |                          | 10    | 19      | 20    | 21                | 22         | 25 | 24 |
|                                                                                                  | 25    | 26     | 27   | 28     | 29     | 30     |      |                          | 25    | 26      | 27    | 28                | 29         | 30 |    |
|                                                                                                  |       |        |      |        |        |        |      |                          |       |         |       |                   |            |    |    |

#### Step 7 Railroad Sick Pay Input Values

| Sick Pay                                                                                                    |            |      |            |
|----------------------------------------------------------------------------------------------------|------------|------|------------|
| Did you receive or do you expect to receive sick pay under a railroad wage continuation plan (other than your own regular salary) that was established through a company policy or labor agreement and this pay was for a period after the actual day you last worked for the railroad? (Answer "No" if you were carried on the payroll and just received your regular salary.)* | Yes        |      |            |
| Enter the dates for which these payments were made or will be made for up to 6 months after<br>your actual day last worked*                                                                                                    | MM/DD/YYYY | To * | MM/DD/YYYY |
| Enter the name of the sick pay plan, if known                                                                                                    |            |      |            |

#### • Lawsuit Input Values

| Sick Pay                                                                                                    |            |           |            |  |
|----------------------------------------------------------------------------------------------------|------------|-----------|------------|--|
| Have you filed or do you expect to file a lawsuit or claim against any person or company for a personal injury where you also received sickness benefits as a result of that injury? * |            | Yes 🗸 🗸   |            |  |
| Name of the person/company                                                                                                    |            |           |            |  |
| Currently reside outside of the<br>United States?                                                                                                    | Select 🗸 🗸 |           |            |  |
| Address 1                                                                                                    |            | Address 2 |            |  |
| City                                                                                                    |            | State     | Select 🗸 🗸 |  |
| ZIP Code                                                                                                    |            |           |            |  |

# Step 8 Information About Garnishment, Criminal Offense, and Deemed Current Connection

|   | Application For Employee Annuity Form Approved<br>Form AA-1 (xx-xx) OMB No. 3220-0002                                                                                                    | C+ Logout          |
|---|----------------------------------------------------------------------------------------------------|--------------------|
|   |                                                                                                    |                    |
|   | Information About Garnishment, Criminal Offense, and Deemed Current Connection                                                                                                    | Step 8 of 17       |
|   | Garnishment or Property Settlement Are you party to a court order to enforce either your child support or alimony obligation, or to pay part of your present or future railroad retirement benefit - Select | See Screen 13a     |
|   | to a spouse or former spouse as a part of a property settlement in a divorce or legal separation proceeding? (NOTE: Reference to pension rights may be found in the property settlement.) *                 |                    |
|   | Criminal Offense                                                                                                    | See Screen 13b     |
|   | Within the past 12 months, have you been imprisoned or given a sentence of continement due to a conviction for a criminal offense /*                                                                        | <b>`</b>           |
|   | Deemed Current Connection                                                                                                    |                    |
|   | Please read Part I of the RB-1 booklet for an explanation of a deemed current connection.                                                                                                    |                    |
|   | Do you have at least 25 years of railroad service and have indicated on this application nonrailroad employment that could break your current connection?*                                                  | See Screen 13c     |
|   |                                                                                                    |                    |
| * | * Indicates required field.                                                                                                    | Previous Next Save |

## Step 8 – Garnishment or Property Settlement Input Values

#### **Garnishment or Property Settlement**

Are you party to a court order to enforce either your child support or alimony obligation, or to pay part of your present or future railroad retirement benefit to a spouse or former spouse as a part of a property settlement in a divorce or legal separation proceeding? (NOTE: Reference to pension rights may be found in the property settlement.) \*

Which situation applies?

Child Support or Alimony

Property Settlement

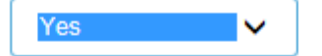

#### Step 8 – Criminal Offense Input Values

| Criminal Offense                      |                                                      |                                             |            |       |   |
|---------------------------------------|------------------------------------------------------|---------------------------------------------|------------|-------|---|
| Within the past 10 menths, have you b |                                                      | a to a conviction for a criminal offense 2* |            |       |   |
| within the past 12 months, have you b | een imprisoned of given a sentence of confinement du | e to a conviction for a chiminal offense?"  |            | Yes 🗸 |   |
| Date of the conviction                | 1010000000                                           |                                             |            |       |   |
|                                       | MINDDATAA                                            |                                             |            |       | _ |
| Date of the sentence of confinement   | MM/DD/YYYY                                           | Date the confinement began                  | MM/DD/YYYY |       |   |
| Has the confinement ended?            | - Select V                                           |                                             |            |       |   |
|                                       |                                                      |                                             |            |       |   |
|                                       |                                                      |                                             |            |       |   |
| Has the confinement                   | Yes V                                                | Date the confinement                        | M/DD/YYYY  |       |   |
| chucu?                                |                                                      | chucu                                       |            |       |   |

#### Screen 13c

#### Step 8 Deemed Current Connection

| Deemed Current Connection                                                                                                    |              |
|----------------------------------------------------------------------------------------------------|--------------|
| Please read Part I of the RB-1 booklet for an explanation of a deemed current connection.                                                                                                    |              |
|                                                                                                    |              |
|                                                                                                    |              |
| Do you have at least 25 years of railroad service and have indicated on this application nonrailroad employment that could break your current connection                                                                                           | ?* Yes 🗸     |
|                                                                                                    |              |
| Were you separated from your last railroad employer involuntarily and through no fault of your own on or after October 1, 1975? *                                                                                                    | No           |
| Were you on furlough, leave of absence or absent because of injury status with your last railroad employer on October 1, 1975, and never called back to work? *                                                                                    | Yes V        |
| Did you decline an offer to work in the railroad industry in the same "class or craft" as your last railroad job? *                                                                                                    | Select<br>No |
|                                                                                                    | Yes          |
| Were you separated from your last railroad employer involuntarily and through no fault of your own on or after October 1, 1975? *                                                                                                    | Yes 🗸        |
| Did you decline an offer to work in the railroad industry in the same "class or craft" as your last railroad job? *                                                                                                    | No           |
| <b>Note:</b> If you answered "No" to this question, you must submit the required proofs as soon as possible. This will preserve your rights under the deemed current connection provisions. The required proofs are explained in the RB-1 booklet. |              |

#### Step 9 – Information About Your Military Service

|   | Application For Employee Annuity<br>Form AA-1 (xx-xx)    |                                                                      | Form Approved<br>OMB No. 3220-0002                                                       |                               | C+ Logout |
|---|----------------------------------------------------------|----------------------------------------------------------------------|------------------------------------------------------------------------------------------|-------------------------------|-----------|
|   | Information About Your Military Service                  | Θ                                                                    |                                                                                          | Step 9 of 17                  |           |
|   | Please read Part I of the RB-1 booklet for information a | bout military service. Creditable military service is used to detern | nine, in part, your annuity eligibility. It can also be used in your annuity computation | l.                            |           |
|   | Were you in active military service for the              | e United States such as the Army, Navy, Air Force, or Marines?*      | Select                                                                                   | <ul> <li>See Scree</li> </ul> | n 14a     |
|   |                                                          |                                                                      |                                                                                          |                               |           |
| * | ndicates required field.                                 |                                                                      |                                                                                          | Previous Next                 | Save      |

#### Step 9 – Military Service Input Values

| Yes                                                 | ~                                                                        |                                                                                         |
|-----------------------------------------------------|--------------------------------------------------------------------------|-----------------------------------------------------------------------------------------|
| eparation papers, as explained in the RB-1 booklet. |                                                                          |                                                                                         |
|                                                     |                                                                          |                                                                                         |
|                                                     |                                                                          |                                                                                         |
|                                                     |                                                                          |                                                                                         |
| Yes                                                 | ~                                                                        |                                                                                         |
| _ Colort _                                          | _                                                                        |                                                                                         |
| No<br>Yes                                           |                                                                          |                                                                                         |
|                                                     | Yes eparation papers, as explained in the RB-1 booklet. YesSelect No Yes | Yes     ✓       eparation papers, as explained in the RB-1 booklet.       Yes       Yes |

## Step 10 – Information About Your Social Security Benefits

|    | Application For Employee Annuity                                                           | Form Approved                                                                                   |                                                       | C+ Logout |
|----|--------------------------------------------------------------------------------------------|-------------------------------------------------------------------------------------------------|-------------------------------------------------------|-----------|
|    | Form AA-1 (xx-xx)                                                                          | OMB No. 3220-0002                                                                               |                                                       |           |
|    |                                                                                            |                                                                                                 |                                                       |           |
|    | Information About Your Social Security Benefits (2)                                        |                                                                                                 | Step 10 of 17                                         |           |
|    | Please read Part $\lor$ of the RB-1 booklet to see how this application can prote annuity. | ect your rights to social security benefits, and to see what effect your receipt of social secu | rity benefits will have upon your railroad retirement |           |
|    |                                                                                            |                                                                                                 |                                                       |           |
|    | benefits?*                                                                                 | - Select -                                                                                      | See Screen 15a.                                       |           |
|    | Do you want this application to be used to protect the filing da                           | ate for social security benefits?* Select                                                       | See Screen 15a.                                       |           |
|    |                                                                                            |                                                                                                 |                                                       |           |
| *1 | ndicates required field.                                                                   |                                                                                                 | Previous Next                                         | Save      |
|    |                                                                                            |                                                                                                 |                                                       |           |

Screen 15

### Step 10 – Social Security Benefits Input Values

| Information About Your Social Security Benefits                                                                         |                          |
|----------------------------------------------------------------------------------------------------|--------------------------|
| Have you filed, or do you plan to file within the next 90 days, an application for social se<br>benefits?*              | curity Yes 🗸             |
| Are you currently receiving social security benefits?*                                                                  | No                       |
| Do you want this application to be used to protect the filing date for social security benefit                          | ts?* Select<br>No<br>Yes |
|                                                                                                    |                          |
| Are you currently receiving social security benefits?*                                                                  | Yes 🗸                    |
| Are all or part of your social security benefits described above based on the earnings of someone other than yourself?* | Yes 👻                    |
| Name of the person on whose earnings your social security benefits are based                                            | (Enter Name)             |
| Social security number of the person on whose earnings your social security benefits are based                          | (XXX-XX-XXXX)            |

## Step 11 – Information About Your Noncovered Service Pension

|   | Application For Employee Annuity<br>Form AA-1 (xx-xx)                                                           | Form Approved<br>OMB No. 3220-0002                                       |            | GL               | .ogout |
|---|----------------------------------------------------------------------------------------------------|--------------------------------------------------------------------------|------------|------------------|--------|
|   | Information About Your Noncovered Service Pension (NCSP)                                                        | Θ                                                                        |            | Step 11 of 17    |        |
|   | Please read Part V of the RB-1 booklet for information concerning noncovered served                             | rice pensions.                                                           |            |                  |        |
|   | Are you receiving or expect to receive a pension or annuity or lump su social security or railroad retirement?* | m in excess of contributions based on any work after 1956 not covered by | - Select 🗸 |                  |        |
|   |                                                                                                    |                                                                          |            |                  |        |
| * | ndicates required field.                                                                                        |                                                                          | Pr         | evious Next Save |        |

### Step 11 – Noncovered Service Pension Input Values

Employer Infiormation About Your Noncovered Service Pension (NCSP)

| Are you receivir<br>social security of<br>Click + Add | ng or expect to receive a pension or annuity or<br>or railroad retirement?*<br>to enter pension details. | lump sum in excess of contributions base | ed on any work after 1956 not covered b | Yes .          | ~      |                                             |
|-------------------------------------------------------|----------------------------------------------------------------------------------------------------|------------------------------------------|-----------------------------------------|----------------|--------|---------------------------------------------|
| Employer Name                                         | Non-profit Organization                                                                                  | Payment Type Code                        | Employment Begin                        | Employment End | Action | Line prefills once all<br>questions in Step |
|                                                       |                                                                                                    |                                          |                                         |                |        | 11 are completed.                           |

Screen 16a

### Step 11 – Noncovered Service Pension Input Values

| Click + Add to en | enter pension details.                                                                                                    |                                                          |
|-------------------|----------------------------------------------------------------------------------------------------|----------------------------------------------------------|
|                   | Employer Information About Your Noncovered Service Pension (NCSP)                                                                                                    |                                                          |
|                   | Type of Payment*       - Select         Lump Sum<br>Recurring<br>Recurring and Lump Sum       Non-profit<br>Organization?         Employment Begin<br>Date       MM/DD/YYYY         Filing Status       - Select | See Screens 16c-e<br>See Screens 16f-g<br>See Screen 16h |
|                   | * Indicates required field.<br>Save Cancel                                                                                                    |                                                          |

Screen 16b

## Step 11 – Lump-Sum Input

Er

|                                                                                        |                             | e Pen | sion (NCSP)                                              |            |   |
|----------------------------------------------------------------------------------------|-----------------------------|-------|----------------------------------------------------------|------------|---|
|                                                                                        |                             |       |                                                          |            |   |
| Type of Payment*                                                                       | Lump Sum                    | ~     |                                                          |            |   |
| Employer's Name*                                                                       |                             |       | Non-profit<br>Organization?                              | Select 🗸 🗸 | ] |
| Employment Begin<br>Date                                                               | MM/DD/YYYY                  |       | Employment End Date                                      | MM/DD/YYYY | ] |
| Filing Status                                                                          | Select                      | ~     | See Screen 16                                            | 3d         |   |
| Lump-sum amount                                                                        | (Enter total dollar amount) |       | Lump sum covers                                          | MMIDD/YYYY | 1 |
| Lump-sum amount                                                                        | (Enter total dollar amount) |       | Lump sum covers                                          |            | ٦ |
| period from<br>Lump 8um Payment                                                        |                             |       | period to                                                |            | - |
| Date the lump sum<br>was paid                                                          | MM/DD/YYYY                  |       | Earliest date the lump<br>sum was eligible to be<br>paid | MM/DD/YYYY | ] |
| Does the lump-sum<br>payment equal your<br>employee<br>contributions plus<br>Interest? | - Select                    | ~     |                                                          |            |   |
| is the lump-sum paid<br>in a foreign                                                   | Select                      | ~     | See Screen 16                                            | )e         |   |

#### Step 11 – Lump-Sum Payment Input Values

Employer Infiormation About Your Noncovered Service Pension (NCSP)

-- Select --Awarded Not Awarded

Filing Status

| Type of payment*      | Lump Sum   | ~ | Non-profit<br>organization? | No         | ~ |
|-----------------------|------------|---|-----------------------------|------------|---|
| Employer's Name*      |            |   |                             |            |   |
| Employment begin date | MM/DD/YYYY |   | Employment end date         | MM/DD/YYYY |   |
| Filing Status         | - Select   | ~ |                             |            |   |
|                       |            |   |                             |            |   |

#### Step 11 – Lump-Sum Payment Input Values

Employer Infiormation About Your Noncovered Service Pension (NCSP)

Is the lump sum paid in a foreign currency? \*

#### Step 11 – Recurring Payment Input

|            | Employer    | Information About Yo                                             | ur Noncovered Service Pe    | nsion (NCSP)                                       |            | x           |                                          |
|------------|-------------|------------------------------------------------------------------|-----------------------------|----------------------------------------------------|------------|-------------|------------------------------------------|
|            |             | Type of Payment*<br>Employer's Name*<br>Employment Begin<br>Date | Recurring V                 | Non-profit<br>Organization?<br>Employment End Date | - Seleci   | ▼ See       | Screen 16g1                              |
|            |             | Filling oldrus                                                   | - Seleci - V                | See Screer                                         | n 16g2     |             |                                          |
|            |             | Recurring Penalon                                                |                             |                                                    |            |             |                                          |
|            |             | NC8P Claim Number                                                |                             | Date Pension Begins                                | MM/DD/YYYY |             |                                          |
| See Screen | 16g3        | Pension Period                                                   | - Seleci - 🗸 🗸              | Earliest Eligible Date                             | MMIDDMYYY  |             |                                          |
|            |             | Recurring Penalon Rates                                          |                             |                                                    |            |             |                                          |
|            |             | Current rate of<br>recurring pension                             | (Enter total dollar amount) |                                                    |            |             |                                          |
|            |             | Effective date of the<br>current rate                            | MMIDD/YYYY                  | Has the rate changed<br>since annulty begin        | - Select - | See S       | creen 16g4 and 16g5 if "Yes" is selected |
|            |             |                                                                  |                             | date?                                              |            |             |                                          |
|            | * indicates | required field.                                                  |                             |                                                    |            | Save Cancel |                                          |

## Step 11 – Recurring Payment Input Values

#### Employer Information About Your Noncovered Service Pension (NSCP

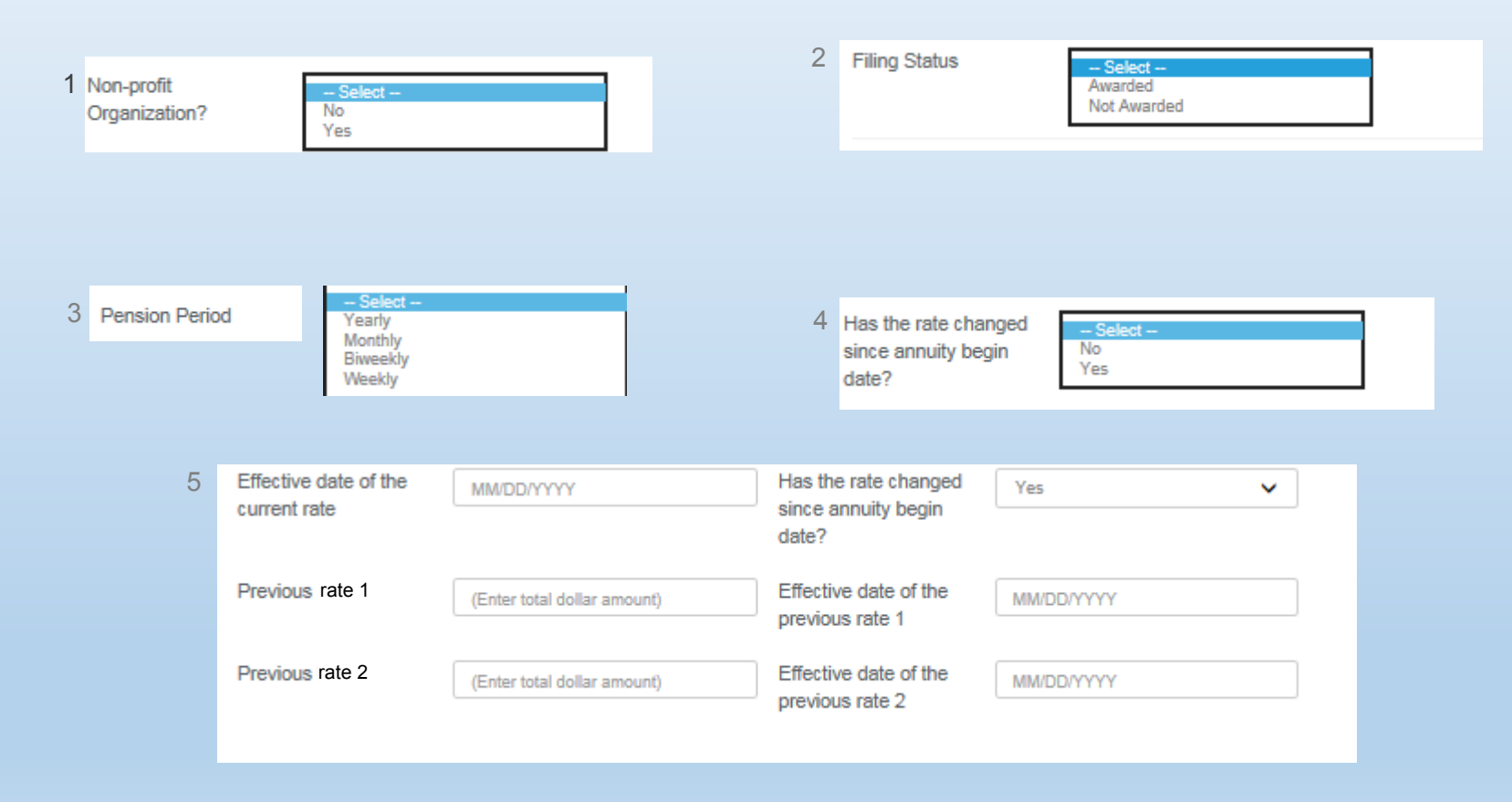

#### Step 11 – Recurring and Lump-Sum Input

| Information About Y      | our Noncovered Servic       | e Per | nsion (NCSP)           |            |   |
|--------------------------|-----------------------------|-------|------------------------|------------|---|
|                          |                             |       |                        |            |   |
|                          |                             |       |                        |            |   |
|                          |                             |       |                        |            |   |
| Type of Payment*         | Recurring and Lump Sum      | ~     |                        |            |   |
| Employer's Name*         |                             |       | Non-profit             | Select     | ~ |
|                          |                             |       | Organization?          |            |   |
| Employment Begin<br>Date | MM/DD/YYYY                  |       | Employment End Date    | MM/DD/YYYY |   |
|                          |                             |       |                        |            |   |
| Filing Status            | Select                      | ~     |                        |            |   |
|                          |                             |       |                        |            |   |
| Recurring Pension        |                             |       |                        |            |   |
| NCSP Claim Number        |                             |       | Date Pension Begins    | MM/DD/YYYY |   |
| Pension Period           | Select                      | ~     | Earliest Eligible Date | MM/DD/YYYY |   |
| Recurring Pension Rates  |                             |       |                        |            |   |
| Current rate of          | (Enter total dollar amount) |       |                        |            |   |
| recurring pension        |                             |       |                        |            |   |
| Effective date of the    | MM/DD/YYYY                  |       | Has the rate changed   | Select     | ~ |
| current rate             |                             |       | beginning date?        |            |   |

#### Step 11 – Recurring and Lump-Sum Input

#### Employer Information About Your Noncovered Service Pension (NCSP)

| Lump-Sum Pension Rates                                                                 |                             |                                                          |            |           |
|----------------------------------------------------------------------------------------|-----------------------------|----------------------------------------------------------|------------|-----------|
| Lump-Sum Amount                                                                        | (Enter total dollar amount) |                                                          |            |           |
| Lump sum covers<br>period from                                                         | MM/DD/YYYY                  | Lump sum covers period to                                | MM/DD/YYYY |           |
| Lump-Sum Payment                                                                       |                             |                                                          |            |           |
| Date the lump sum was paid                                                             | MM/DD/YYYY                  | Earliest date the lump<br>sum was eligible to be<br>paid | MM/DD/YYYY |           |
| Does the lump-sum<br>payment equal your<br>employee<br>contributions plus<br>interest? | - Select 🗸                  |                                                          |            |           |
| Is the lump sum paid<br>in a foreign<br>currency? *                                    | Select 🗸 🗸                  |                                                          |            |           |
| * Indicates required field.                                                            |                             |                                                          | Sa         | ve Cancel |

#### Screen 17

# Step 12 – Information About Other Railroad Retirement Annuity

|      | Application For Employee Annuity<br>Form AA-1 (xx-xx)                                                                                                    | Form Approved<br>OMB No. 3220-0002                         |               | C+ Logout |
|------|----------------------------------------------------------------------------------------------------|------------------------------------------------------------|---------------|-----------|
|      | Information About Other Railroad Retirement Annuity                                                                                                    |                                                            | Step 12 of 17 |           |
|      | Please read Part V of the RB-1 booklet for an explanation of the effect of y                                                                                  | our employee annuity on any other railroad retirement annu | ity.          |           |
|      | Have you filed within the last 30 days, or do you intend to file within the next 90 days, for an annuity based on another person's railroad earnings record?* | Select                                                     | ✓ See Scr     | een 17a   |
|      |                                                                                                    |                                                            |               |           |
| * 11 | dicates required field.                                                                                                    |                                                            | Previous Next | Save      |

# Step 12 – Other Railroad Retirement Annuity Input Values

#### Information About Other Railroad Retirement Annuity

Have you filed within the last 30 days, or do you intend to file within the next 90 days, for an annuity based on another person's railroad earnings record?\*

Other Person's Name

Other Person's Railroad Retirement Claim Number

| to file<br>nother | Yes |  | ~ |
|-------------------|-----|--|---|
|                   |     |  |   |
|                   |     |  |   |
|                   |     |  |   |

Screen 17a

#### Step 13 – Information About Private Pensions

|      | Application For Employee Annuity<br>Form AA-1 (xx-xx)                                         | Form Approved<br>OMB No. 3220-0002 | C+ Logout          |
|------|-----------------------------------------------------------------------------------------------|------------------------------------|--------------------|
|      |                                                                                               |                                    |                    |
|      | Information About Private Pensions                                                            |                                    | Step 13 of 17      |
|      | 0                                                                                             |                                    |                    |
|      |                                                                                               |                                    |                    |
|      |                                                                                               |                                    |                    |
|      |                                                                                               |                                    |                    |
|      | Are you receiving or do you expect to receive a recurring pension or lump-sum pension payment | Select                             | ~                  |
|      | from one or more railroad employers?                                                          |                                    |                    |
|      |                                                                                               |                                    |                    |
| * In | dicates required field.                                                                       |                                    | Previous Next Save |

#### Step 13 – Private Pension Input Values

Information About Private Pensions

Are you receiving or do you expect to receive a recurring pension or lump-sum pension payment from one or more railroad employers? \*

Click + Add to enter your private pension details

| Yes | ~ |  |
|-----|---|--|
|     |   |  |

See Screen 18b
#### Screen 18b

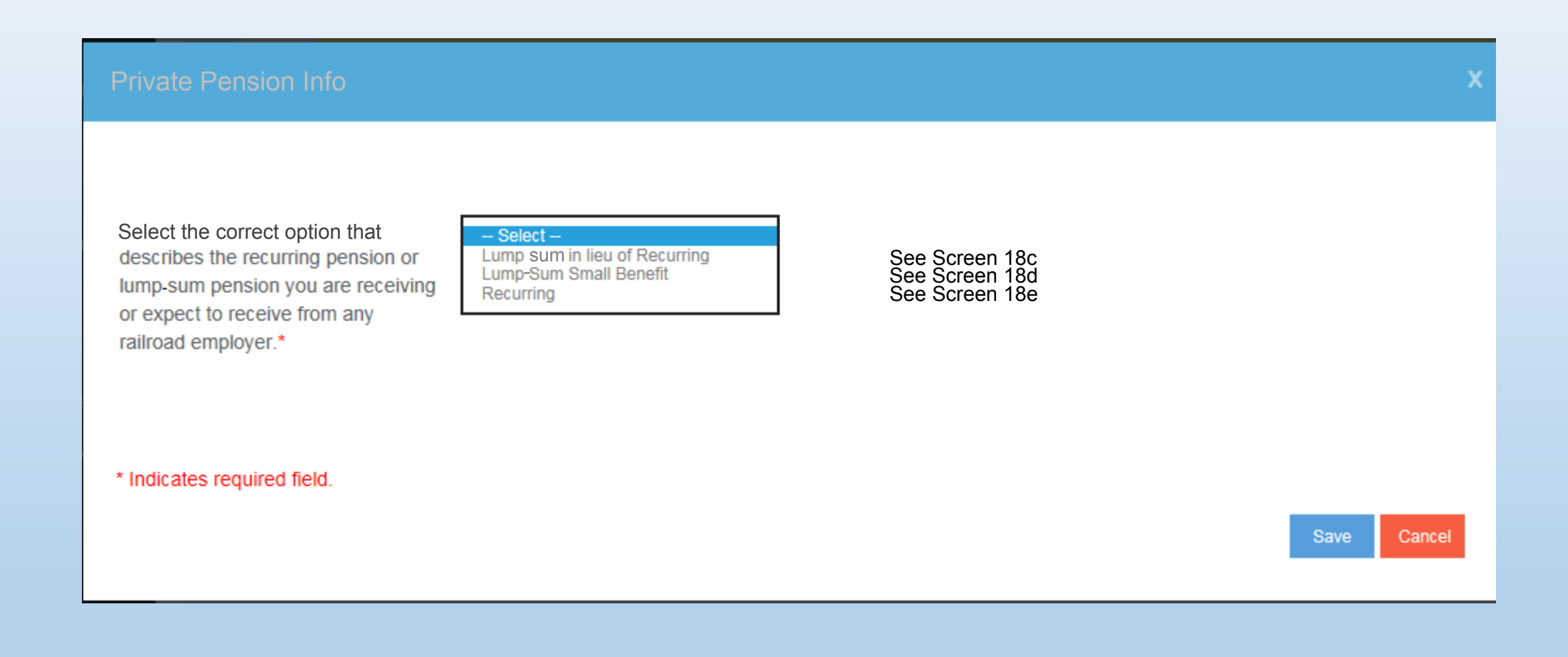

| Private Pension Info                                                                                                    |                               |                                                                                                    |            | x   |
|----------------------------------------------------------------------------------------------------|-------------------------------|----------------------------------------------------------------------------------------------------|------------|-----|
| Select the correct option that<br>describes the recurring pension or<br>lump-sum pension you are receiving<br>or expect to receive from any<br>railroad employer.* | Lump Sum in lieu of Recurring |                                                                                                    |            |     |
| Name of the railroad employer from<br>which you are receiving or expect to<br>receive a recurring pension or lump<br>sum from.*                                    | ~                             | BA Number                                                                                           |            |     |
| Job category which most accurately applies to the job or position which qualified you for this pension.*                                                           | - Select - 🗸 🗸                | Date your pension<br>began, or will begin, or<br>the date of your lump-<br>sum pension<br>payment.* | MM/DD/YYYY |     |
| Is this pension based on a collective bargaining (union) agreement? *                                                                                              | - Select 🗸                    |                                                                                                    |            |     |
| * Indicates required field.                                                                                                    |                               |                                                                                                    |            |     |
|                                                                                                    |                               |                                                                                                    | Save Can   | cel |

| Private Pension Info                                                                                                    |                            |                                                                                                    | x           |
|----------------------------------------------------------------------------------------------------|----------------------------|----------------------------------------------------------------------------------------------------|-------------|
| Select the correct option that<br>describes the recurring pension or<br>lump-sum pension you are receiving<br>or expect to receive from any<br>railroad employer.* | Lump Sum Small Benefit 🗸 🗸 |                                                                                                    |             |
| Name of the railroad employer from<br>which you are receiving or expect to<br>receive a recurring pension or lump<br>sum from.*                                    | ~                          | BA Number                                                                                           |             |
| Job category which most accurately applies to the job or position which qualified you for this pension.*                                                           | - Select - 🗸 🗸             | Date your pension<br>began, or will begin, or<br>the date of your lump-<br>sum pension<br>payment.* | MM/DD/YYYY  |
| Is this pension based on a collective bargaining (union) agreement? *                                                                                              | - Select 🗸 🗸               |                                                                                                    |             |
| * Indicates required field.                                                                                                    |                            |                                                                                                    |             |
|                                                                                                    |                            |                                                                                                    | Save Cancel |

| Private Pension Info                                                                                                    |                |   |                                                                                                    |            | x  |
|----------------------------------------------------------------------------------------------------|----------------|---|----------------------------------------------------------------------------------------------------|------------|----|
| Select the correct option that<br>describes the recurring pension or<br>lump-sum pension you are receiving<br>or expect to receive from any<br>railroad employer.* | Recurring      | • |                                                                                                    |            |    |
| Name of the railroad employer from<br>which you are receiving or expect to<br>receive a recurring pension or lump<br>sum from.*                                    | See Screen 18f | ~ | BA Number                                                                                           |            |    |
| Job category which most accurately applies to the job or position which qualified you for this pension.*                                                           | - Select -     | ~ | Date your pension<br>began, or will begin, or<br>the date of your lump-<br>sum pension<br>payment.* | MM/DD/YYYY |    |
|                                                                                                    | See Screen 18f |   |                                                                                                    |            |    |
| Is the recurring pension you are<br>receiving or expect to receive less                                                                                            | Select         | ~ |                                                                                                    |            |    |
| than \$43 a month?                                                                                                    | See Screen 18f |   |                                                                                                    |            |    |
| Is this pension based on a<br>collective bargaining (union)<br>agreement?                                                                                          | Select         | ~ |                                                                                                    |            |    |
| * Indicates required field.                                                                                                    |                |   |                                                                                                    |            |    |
|                                                                                                    |                |   |                                                                                                    | Save Cance | el |

#### **Private Pension Info**

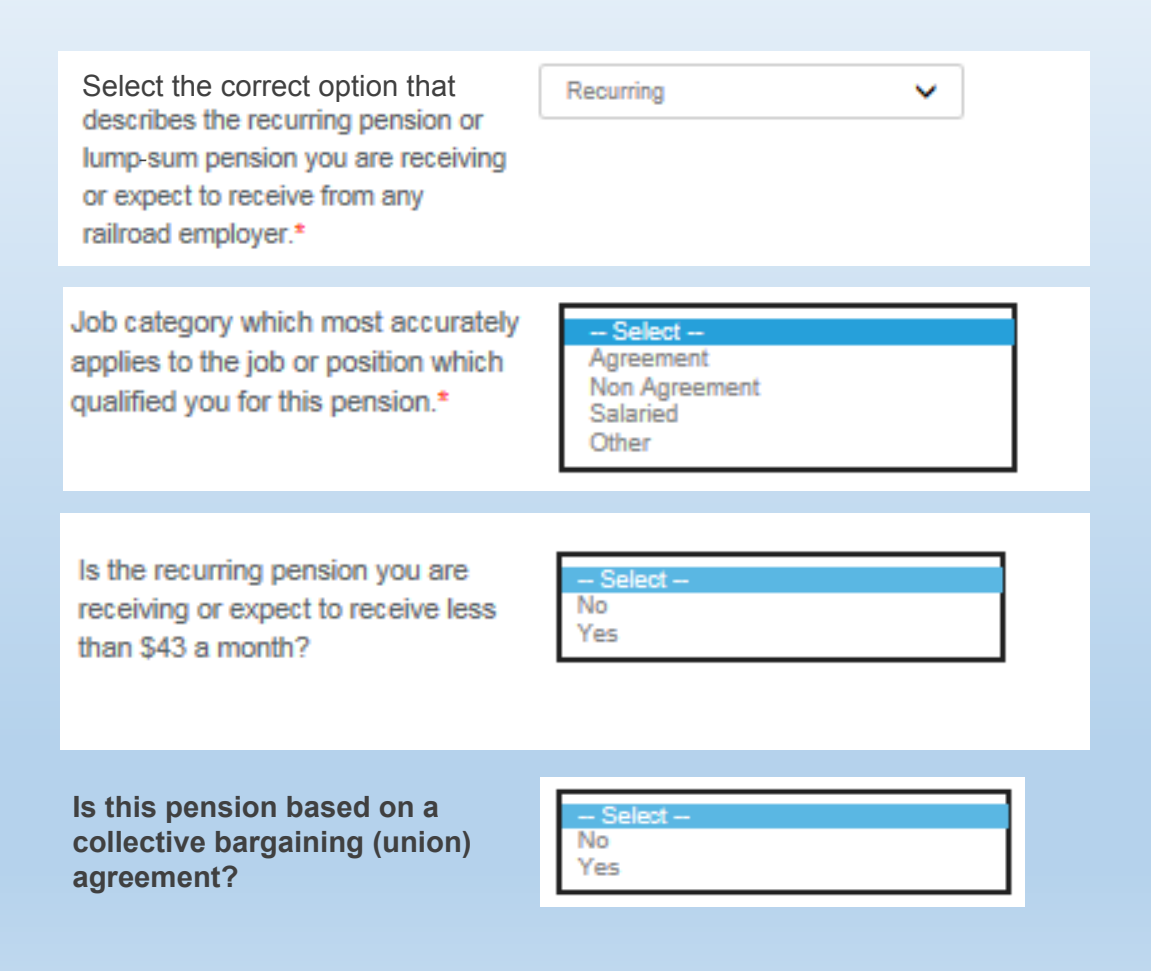

# Step 14 – Information About Medicare – Under Age 65

|      | Application For Employee Annuity<br>Form AA-1 (xx-xx)     | Form<br>OMB                                                                              | n Approved<br>3 No. 3220-0002 | C+ Logout |
|------|-----------------------------------------------------------|------------------------------------------------------------------------------------------|-------------------------------|-----------|
|      |                                                           |                                                                                          |                               |           |
|      | Information About Medicare                                | 0                                                                                        | Step 14 of 1                  | 7         |
|      | Based on your date of birth<br>You can skip this step and | you have not met the 64 years and 5 months of age requirements proceed to the next step. | ent.                          |           |
|      |                                                           |                                                                                          |                               |           |
| * Ir | dicates required field.                                   |                                                                                          | Previous                      | Next      |

## Step 14 – Information About Medicare – Age 65 or Over

|    | Application For Employee Annuity<br>Form AA-1 (xx-xx)                                                                                       | Form Approved<br>OMB No. 3220-0002   | Gelo               |
|----|----------------------------------------------------------------------------------------------------|--------------------------------------|--------------------|
|    | Information About Medicare  Based on your date of birth you meet the 64 yea                                                                 | urs and 5 months of age requirement. | Step 14 of 17      |
|    | Please read Part VI of the RB-1 booklet for an ex<br>Do you have a Medicare card that shows<br>entitlement to Medicare medical insurance (P | Part No                              | See Screen 19b     |
| *1 | B)? *                                                                                                    |                                      | Previous Next Save |
|    |                                                                                                    |                                      |                    |

#### Screen 19b

## Step 14 – Information About Medicare Input Values

Information About Medicare

| Do you have a Medicare card that shows<br>entitlement to Medicare medical insurance (Part<br>B)? * | Yes                   |                            | ~        |
|----------------------------------------------------------------------------------------------------|-----------------------|----------------------------|----------|
|                                                                                                    |                       |                            |          |
| Choose your Medicare Claim Number Type                                                             | O Railroad Retirement | <ul> <li>Social</li> </ul> | Security |
| Medicare Claim Number<br>(If this is a railroad retirement filing, enter the prefix,               | Prefix                | Claim Number               | Suffix   |
| If this is a social security filing, enter the suffix.)                                            |                       |                            |          |

#### Information About Medicare

| Do you have a Medicare card that shows<br>entitlement to Medicare medical insurance (Part<br>B)? *<br>Have you filed for Part B within the last three<br>months?* | No<br>Select<br>No<br>Yes                                                                | ~ | ·       |                  |
|----------------------------------------------------------------------------------------------------|------------------------------------------------------------------------------------------|---|---------|------------------|
| Do you have a Medicare card that shows<br>entitlement to Medicare medical insurance (Part<br>B)? *                                                                | No                                                                                       | ~ |         |                  |
| Have you filed for Part B within the last three months?*                                                                                                    | No                                                                                       | ~ |         |                  |
| Do you wish to enroll in Part B?                                                                                                    | - Select                                                                                 | ~ | See Scr | en 19d for "Yes" |
| Note: You understand that by selecti premium rate may be higher if you do                                                                                         | ng "No" you are electing not to enroll in Part B and that the<br>enroll later in Part B. |   |         |                  |

Screen 19c

Information About Medicare

| Do you have a Medicare card that shows<br>entitlement to Medicare medical insurance (Part<br>B)? *                                                                                                    | No                                                                                                    | ~         |                 |
|----------------------------------------------------------------------------------------------------|----------------------------------------------------------------------------------------------------|-----------|-----------------|
| Have you filed for Part B within the last three months?*                                                                                                    | No                                                                                                    | ~         |                 |
| Do you wish to enroll in Part B?                                                                                                    | Yes                                                                                                    | ~         |                 |
| Note: You understand that by select<br>premium rate may be higher if you<br>Are you currently covered by an Employer Group<br>Health Plan (EGHP) based on your own or your<br>spouse's current employment? | cting "No" you are electing not to enroll in Part B and that the<br>do enroll later in Part B.<br>Select<br>No<br>Yes |           |                 |
| Do you wish to enroll in Part B?                                                                                                    | Yes                                                                                                    | ~         |                 |
| Note: You understand that by selecti premium rate may be higher if you do<br>Are you currently covered by an Employer Group                                                                                | ing "No" you are electing not to enroll in Part B and that the<br>o enroll later in Part B.                           | ~         |                 |
| Health Plan (EGHP) based on your own or your spouse's current employment?                                                                                                    |                                                                                                    |           |                 |
| Were you previously covered by an EGHP based<br>on your own or your spouse's current employment?                                                                                                    | Select No                                                                                                    | See Scree | en 19e for "Yes |

| Information About Medicare                                                                     |            |                              |            |               |
|------------------------------------------------------------------------------------------------|------------|------------------------------|------------|---------------|
|                                                                                                |            |                              |            |               |
|                                                                                                |            |                              |            |               |
| Are you currently covered by an Employer Group<br>Health Plan (EGHP) based on your own or your | No         |                              | ~          |               |
| spouse's current employment?                                                                   |            |                              |            |               |
| on your own or your spouse's current employment?                                               | Yes        |                              | ~          |               |
| Beginning Date of EGHP coverage                                                                | MM/DD/YYYY | Ending Date of EGHP coverage | MM/DD/YYYY |               |
| Date Employment Stopped                                                                        | MM/DD/YYYY |                              |            |               |
| Do you wish to enroll in a Special Enrollment Period?                                          | Select     |                              |            | 1             |
|                                                                                                | No<br>Yes  |                              |            | See Screen 19 |
|                                                                                                |            |                              |            |               |

Screen 19e

Information About Medicare

| Do you wish to enroll in a Special Enrollment Period?                                                                            | Yes        | ~ |
|----------------------------------------------------------------------------------------------------|------------|---|
| Are you enrolling in Part B while either still covered<br>by an EGHP or during the first full month after your<br>EGHP coverage? | Yes        | ~ |
| Part B Effective Date                                                                                                    | MM/DD/YYYY |   |

No

Do you wish to enroll in a Special Enrollment Period?

Are you requesting premium surcharge relief for the months of EGHP coverage?

| - Select - |  |
|------------|--|
| No         |  |
| Yes        |  |

V

79 of 85

Screen 19f

#### Step 15 – Receiving your Payments

|   | Application For Employee Annuity<br>Form AA-1 (xx-xx)                                          | Form Approved<br>OMB No. 3220-0002                                                                 | C• Logou           |
|---|------------------------------------------------------------------------------------------------|----------------------------------------------------------------------------------------------------|--------------------|
|   |                                                                                                |                                                                                                    |                    |
|   | Receiving Your Payments (2)                                                                    |                                                                                                    | Step 15 of 17      |
|   | Please read Part VII of the RB-1 booklet for an explanation of Direct Deposit and the Direct E | press® Debit MasterCard®.                                                                          |                    |
|   | Choose how you want to receive your payments.*                                                 | Direct Deposit See Screen 20a                                                                      |                    |
|   |                                                                                                | Direct Express® Debit MasterCard®     Neither Direct Deposit nor Direct Express® Debit MasterCard® |                    |
|   |                                                                                                |                                                                                                    |                    |
| * | ndicates required field.                                                                       |                                                                                                    | Previous Next Save |

### Step 15 – Payments Input Values

| Receiving Your Payments             |                                                                                                    |
|-------------------------------------|----------------------------------------------------------------------------------------------------|
| Choose how you want to receive your | payments.* <ul> <li>Direct Deposit</li> <li>Direct Express® Debit MasterCard®</li> <li>O Neither Direct Deposit nor Direct Express® Debit MasterCard®</li> </ul> |
| Routing Transit Number* 2           | Account Number*       O     Checking       O     Savings                                                                                                    |
| Financial Institution Name          |                                                                                                    |

#### Step 16 – Summary

| Application For |                                                                                                    |                                                                                                    |             |
|-----------------|----------------------------------------------------------------------------------------------------|----------------------------------------------------------------------------------------------------|-------------|
|                 | r Employee Annuity                                                                                                    | Form Approved                                                                                                    |             |
| Form AA-1 (xx-  | -XX)                                                                                                    | OMB No. 3220-0002                                                                                                    | - 1         |
|                 |                                                                                                    |                                                                                                    |             |
|                 |                                                                                                    |                                                                                                    |             |
| Summany         |                                                                                                    |                                                                                                    |             |
| Summary         |                                                                                                    | Step 16 of                                                                                                    | f <b>17</b> |
|                 |                                                                                                    |                                                                                                    |             |
| This is a sur   |                                                                                                    |                                                                                                    |             |
| submit the n    | mmary of the information you provided. If you wish to edit any o<br>equired forms listed below.                                                                                                    | If the information previously entered, please click on the edit button located next to the corresponding step below. Also, please remember to |             |
| Submit the fi   |                                                                                                    |                                                                                                    |             |
|                 |                                                                                                    |                                                                                                    |             |
|                 |                                                                                                    |                                                                                                    |             |
| ✓ Identif       | iving Information                                                                                                    | Edit                                                                                                    |             |
|                 | ,,,,,,,,,,,,,,,,,,,,,,,,,,,,,,,,,,,,,,,                                                                                                    |                                                                                                    |             |
|                 | Employee's Name                                                                                                    | William Sweeney                                                                                                    |             |
|                 |                                                                                                    |                                                                                                    |             |
|                 | Employee's Email                                                                                                    | Nunc.mauris@duinec.org                                                                                                    |             |
|                 |                                                                                                    |                                                                                                    |             |
|                 | Sex                                                                                                    | М                                                                                                    |             |
|                 | Sex                                                                                                    | Μ                                                                                                    |             |
|                 | Sex<br>Date of Birth                                                                                                    | M<br>5/1/1994                                                                                                    |             |
|                 | Sex<br>Date of Birth                                                                                                    | M<br>5/1/1994                                                                                                    |             |
|                 | Sex<br>Date of Birth<br>Does your name match the name on your Social<br>Security (SSA) Card?                                                                                                    | M<br>5/1/1994<br>Y                                                                                                    |             |
|                 | Sex<br>Date of Birth<br>Does your name match the name on your Social<br>Security (SSA) Card?                                                                                                    | M<br>5/1/1994<br>Y                                                                                                    |             |
|                 | Sex<br>Date of Birth<br>Does your name match the name on your Social<br>Security (SSA) Card?<br>Mailing Address                                                                                                    | M<br>5/1/1994<br>Y                                                                                                    |             |
|                 | Sex<br>Date of Birth<br>Does your name match the name on your Social<br>Security (SSA) Card?<br>Mailing Address                                                                                                    | M<br>5/1/1994<br>Y                                                                                                    |             |
|                 | Sex<br>Date of Birth<br>Does your name match the name on your Social<br>Security (SSA) Card?<br>Mailing Address<br>Do you currently live outside of the United<br>States?                                          | M<br>5/1/1994<br>Y<br>N                                                                                                    |             |
|                 | Sex<br>Date of Birth<br>Does your name match the name on your Social<br>Security (SSA) Card?<br>Mailing Address<br>Do you currently live outside of the United<br>States?                                          | M<br>5/1/1994<br>Y                                                                                                    |             |
|                 | Sex<br>Date of Birth<br>Does your name match the name on your Social<br>Security (SSA) Card?<br>Mailing Address<br>Do you currently live outside of the United<br>States?<br>Address 1                             | M<br>5/1/1994<br>Y<br>N<br>2087 Tempor Road                                                                                                   |             |
|                 | Sex Date of Birth Does your name match the name on your Social Security (SSA) Card? Mailing Address Do you currently live outside of the United States? Address 1 Address 2                                        | M<br>5/1/1994<br>Y<br>N<br>2087 Tempor Road                                                                                                   |             |
|                 | Sex<br>Date of Birth<br>Does your name match the name on your Social<br>Security (SSA) Card?<br><b>Mailing Address</b><br>Do you currently live outside of the United<br>States?<br>Address 1<br>Address 2         | M<br>5/1/1994<br>Y<br>N<br>2087 Tempor Road                                                                                                   |             |
|                 | Sex<br>Date of Birth<br>Does your name match the name on your Social<br>Security (SSA) Card?<br>Mailing Address<br>Do you currently live outside of the United<br>States?<br>Address 1<br>Address 2<br>City        | M<br>5/1/1994<br>Y<br>N<br>2087 Tempor Road                                                                                                   |             |
|                 | Sex<br>Date of Birth<br>Does your name match the name on your Social<br>Security (SSA) Card?<br><b>Mailing Address</b><br>Do you currently live outside of the United<br>States?<br>Address 1<br>Address 2<br>City | M<br>5/1/1994<br>Y<br>N<br>2087 Tempor Road                                                                                                   |             |

### Step 16 – Summary, continued

#### Summary

| ► Information About Type of Annuity                                            | Edit |
|--------------------------------------------------------------------------------|------|
| ► Information About You and Your Family                                        | Edit |
| Information About Your Railroad Work                                           | Edit |
| <ul> <li>Information About Your Nonrailroad Work</li> </ul>                    | Edit |
| ► Information About Your Earnings                                              | Edit |
| Information About Your Pay For Time Lost And Sick Pay                          | Edit |
| Information About Garnishment, Criminal Offense, and Deemed Current Connection | Edit |
| <ul> <li>Information About Your Military Service</li> </ul>                    | Edit |
| <ul> <li>Information About Your Social Security Benefits</li> </ul>            | Edit |
| <ul> <li>Information About Your Noncovered Service Pension (NCSP)</li> </ul>   | Edit |
| Information About Other Railroad Retirement Annuity                            | Edit |
| Information About Private Pensions                                             | Edit |
| ► Information About Medicare                                                   | Edit |
| Receiving Your Payments                                                        | Edit |

#### Forms Required For Submission

- Proof of Age
- W-4P
- G-77a
- AA-4
- G-209

#### Certification

| Application For Em | ployee Annuity                                                  | Form Approved     | C+ Logout                |
|--------------------|-----------------------------------------------------------------|-------------------|--------------------------|
| Form AA-1 (xx-xx)  |                                                                 | OMB No. 3220-0002 |                          |
|                    |                                                                 |                   |                          |
|                    |                                                                 |                   |                          |
|                    | Certification                                                   |                   |                          |
|                    | Before selecting "Submit," please read the following statement. |                   |                          |
|                    |                                                                 |                   |                          |
|                    | See Attachment 22A                                              |                   |                          |
|                    |                                                                 |                   |                          |
|                    |                                                                 |                   |                          |
|                    |                                                                 |                   |                          |
|                    | □ I agree with the certification above                          |                   |                          |
|                    |                                                                 |                   |                          |
|                    |                                                                 |                   | Return to Summary Submit |

I understand that my application will be signed electronically when I select the "Submit" box. I also understand that my electronic signature means that I intend to file for an annuity and have provided accurate information. The information I provided will be used to process my application.

I certify that the information I have given to the Railroad Retirement Board (RRB) in relation to this application is true to the best of my knowledge. I know that if I make a false or fraudulent statement or withhold information, in order to receive benefits from the RRB, I am committing a crime under Federal law, which may be punishable by fines, imprisonment, or both.

I have reviewed the booklets RB-1, Age and Service Employee Annuity, and RB-9, Employee and Spouse Annuities - Events that Must be Reported. I understand that I am responsible for reporting events that would affect my annuity as explained in the booklets. Failure to report any of the events listed below or other events that may affect my annuity may result in a penalty deduction from my annuity, as well as criminal and/or civil prosecution.

I agree to immediately notify the RRB, if

- Railroad Work I return to work for a railroad or railroad labor organization or return to work in any capacity in the railroad industry.
- **Railroad Work** I change the date I will cease working for current railroad employer.
- Social Security I file for social security benefits based on any person's earnings record.
- Social Security Benefits I receive directly from the Social Security Administration are adjusted for a reason other than normal cost-of-living increases.
- Public Pension I receive a lump-sum payment or begin to receive a pension based on earnings not covered by the Social Security Administration or the Railroad Retirement Board.
- Pension I receive a lump-sum payment or begin to receive a monthly pension from my railroad employer.
- Other Benefits I begin to receive worker's compensation or a public disability benefit.
- Settlement I receive a settlement with credit for railroad service as "pay-for-time-lost" for months after the last day I worked for a railroad employer.
- **Employment** There is a change in my status with my last nonrailroad employer.
- Employment I perform work, including self-employment, for a family owned, controlled or managed business, including a business operated, managed or owned by me, a family member, friend or close associate, whether for pay or not, and without regard to how the business is organized (e.g., sole proprietorship, partnership, corporation, LLC, etc.).
- Employment I become a corporate officer of, own or operate a corporation (including a corporation owned by a family member or friend), whether for pay or not.
- Employment I receive anything of value in lieu of salary or wages for any work that I performed.
- Earnings I work for any employer or perform any self-employment work.
- **Earnings** My earnings for this year change.
- Address My address changes, even if my payments are sent to a financial organization.
- Bank Account My financial organization or the account number at my financial organization changes.
- Criminal Offense I am confined in a jail, prison, penal institution, or correctional facility due to a conviction for a criminal offense.
- **Spouse** My spouse who is receiving a benefit dies or our marriage ends in divorce or annulment.
- Child A qualifying child marries or leaves my custody or residence.

If you are not FRA, in most cases, we calculate how much to reduce your annuity because of your earnings based on either the earnings estimate you gave us when you applied for benefits, or on reports submitted by employers to the Social Security Administration. As a reminder, you should report your earnings (1) when we ask for a report of your earnings or (2) if any of the following happens:

- You stop working;
- You start working and expect to earn more than the annual exempt amount;
- Your employment is not covered under the Social Security Act (i.e., FICA taxes are not deducted from your pay);
- You work for a railroad or railroad labor organization; or
- You return to work for your last pre-retirement nonrailroad employer.

If you change your address, or if there is some other change that may affect your application, you or your representative should report the change at once. If you have any questions, we will be glad to help you. You can report changes either by telephone, mail, or in person, whichever you prefer. You can contact our local office at 877-772-5772. Most Railroad Retirement Board offices are open to the public from 9:00 AM to 3:30 PM, Monday, Tuesday, Thursday, Friday and 9:00 AM to 12:00 PM Wednesday.

When you select "Submit", you will be sending this completed application electronically to the Railroad Retirement Board. Please make sure that everything is correct. You will not be able to change the information once the application is submitted.

#### 85 of 85

# Confirmation and Printing

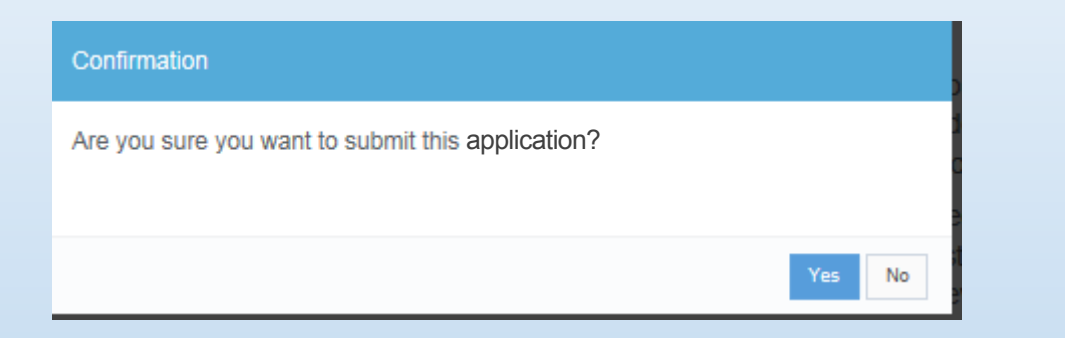

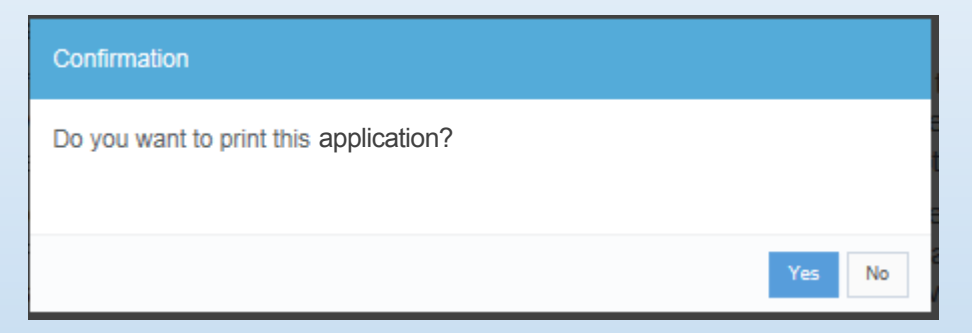

#### Confirmation

Your application has been successfully submitted for processing. Within the next two days, you will receive an email receipt indicating the RRB has received your application and has begun processing it.

#### **Application Submission Confirmation**

#### Dear Eve Gentry,

Close

Your completed application has been submitted to the Railroad Retirement Board successfully.

If you have any questions or concerns, please contact an RRB representative at our toll free number, 877-772-5772.